# **Confirmation de commande**

Guide sur la confirmation de commande Fournisseurs sous Ariba Network

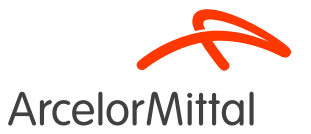

#### Résumé

#### 1. Introduction

- 2. <u>Comment confirmer toute de la commande</u>
- 3. Comment rejeter toute la commande
- 4. Comment rejeter un article
- 5. Comment demander une modification du prix
- 6. Comment demander une modification de la quantité
- 7. Comment modifier la date de livraison
- 8. Comment différer la livraison
- 9. Focus sur les services
  - a) Comment demander une modification de la quantité
  - b) Comment modifier la date de livraison
  - c) Comment demander une modification du prix
- 10. Focus sur les commandes Cadres
- 11. Règles commerciales de confirmation de commande d'ArcelorMittal

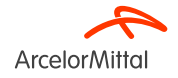

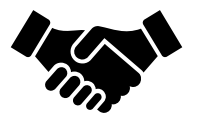

- La confirmation de commande est **essentielle** pour garantir le bon déroulement des transactions entre nos organisations.
- C'est l'accord formel d'une commande passée par notre organisation, donc entre l'acheteur et le fournisseur, et non une reconnaissance technique.
- En confirmant la commande, vous réitérez votre engagement à accepter les conditions convenues dans la commande, telles que le prix, la quantité ou la date de livraison.

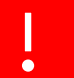

ArcelorMittal compte sur vous pour confirmer 100 % de vos prochains bons de commande

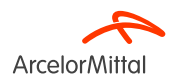

À partir du numéro de commande, pour créer une confirmation de commande, veuillez sélectionner **Créer une confirmation de commande** pour afficher le menu déroulant avec 3 types de confirmations :

1. **Confirmer toute la commande** : vous acceptez la commande dans son ensemble, tant pour les prix que pour les quantités. Si vous modifiez la date de livraison, la nouvelle date sera appliquée à toutes les lignes.

2. **Mettre à jour les articles de ligne** : vous souhaitez modifier certaines conditions de la commande au niveau article telles que le prix, la quantité ou la date de livraison.

3. **Rejeter toute la commande** : vous n'êtes pas d'accord avec la commande.

URL du réseau commercial des fournisseurs : https://supplier.ariba.com

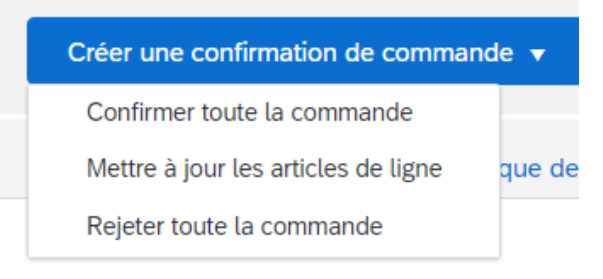

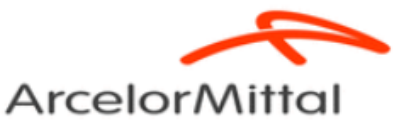

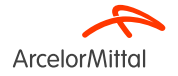

 Pour une demande de changement de prix et de quantité, tant qu'ArcelorMittal n'aura pas accepté le changement de prix et de quantité, le prix et la quantité de la commande resteront ceux initialement envoyés par ArcelorMittal.

 Si vous demandez à modifier le prix ou la quantité et qu'ArcelorMittal accepte cette proposition, vous devez confirmer intégralement la deuxième version de la commande.

| SAP Business Network - Compte Enterprise MODE TEST                                           |                                     |                                                                                 |          | 3 | 0        |
|----------------------------------------------------------------------------------------------|-------------------------------------|---------------------------------------------------------------------------------|----------|---|----------|
| Bon de commande: 4002486027                                                                  |                                     |                                                                                 |          |   | Terminer |
| Créer une confirmation de commande Créer un avis d'expédition                                | Créer une facture 🔻                 |                                                                                 | <u>↓</u> | æ | 000      |
| Mettre à jour les articles de ligne que de la commande                                       |                                     |                                                                                 |          |   |          |
| Rejeter toute la commande                                                                    |                                     |                                                                                 |          |   |          |
| ArcelorMittal                                                                                |                                     |                                                                                 |          |   |          |
| De :<br>Client<br>ArcelonMittal Méditerranée S.A.<br>6 rue André Campra<br>93200 Saint Denis | À:                                  | Bon de commande<br>(Nouveau)<br>4002486027<br>Montant: 30,00 EUR<br>Version : 1 |          |   |          |
| France                                                                                       | Francı<br>Télépi<br>Télécc<br>E-mai | Suivre commande                                                                 |          |   |          |

- 1. Une fois dans l'outil Ariba, saisir le numéro de la commande
- 2. À partir du numéro de commande, cliquez sur Créer une confirmation de commande

URL du réseau commercial des fournisseurs : https://supplier.ariba.com

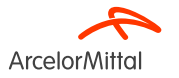

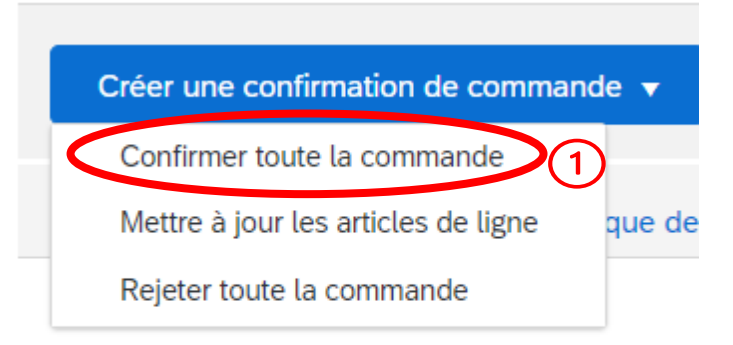

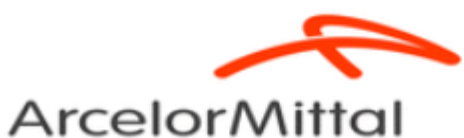

1. Cliquez sur **Confirmer toute la commande**, si vous êtes d'accord avec l'ensemble des conditions de la commande

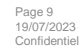

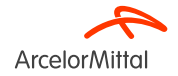

| Bon de commande - Confirmation         |                       |                                                                                                    |                           |                                     |                  |               | Quitter           | Suivant        |
|----------------------------------------|-----------------------|----------------------------------------------------------------------------------------------------|---------------------------|-------------------------------------|------------------|---------------|-------------------|----------------|
| 1 Confirmer toute la commande          | ▼ En-tête             | de confirmation de com                                                                                                    | mande                     |                                     |                  |               | * Indique un chai | np obligatoire |
| 2 Vérifier la confirmation de commande | Informations A Please | N° de confirmation<br>N° du BdC assoclé : 4002486<br>Client : Arceloriv<br>supplémentaires<br>note only one unit price per line | 027<br>lital Europe       | ]                                   |                  |               |                   |                |
|                                        | Date                  | dees a rexpedition of aux taxes<br>e de livraison précese 17 nov<br>Commentaires Confirm                                        | 2023 22                   |                                     | 6                |               |                   |                |
|                                        | Postes                |                                                                                                    |                           |                                     |                  |               |                   |                |
|                                        | N° de ligne           | N° de réf./Description                                                                                                    | N° de référence du client | Туре                                | Qté (Unité)      | Date demandée | Prix unitaire     | Sous-total     |
|                                        | 10                    | VAPEUR FRAIS LIES                                                                                                    | AM00299948                | Matériel<br>Facturation impossible. | 10,000 (OPE) (i) | 17 nov. 2023  | 3,00 EUR          | 30,00 EUR      |

- 1. Dans l'en-tête de la confirmation de commande, Entrez un **Numéro de confirmation**, c'est-à-dire tout numéro que vous utilisez pour identifier la confirmation de la commande
- 2. Entrez une Date de livraison prévue, celle-ci s'appliquera à tous les articles
- 3. Saisissez un commentaire dans le champ **Commentaires**.
- 4. Cliquez sur Suivant pour poursuivre la confirmation

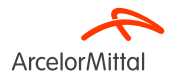

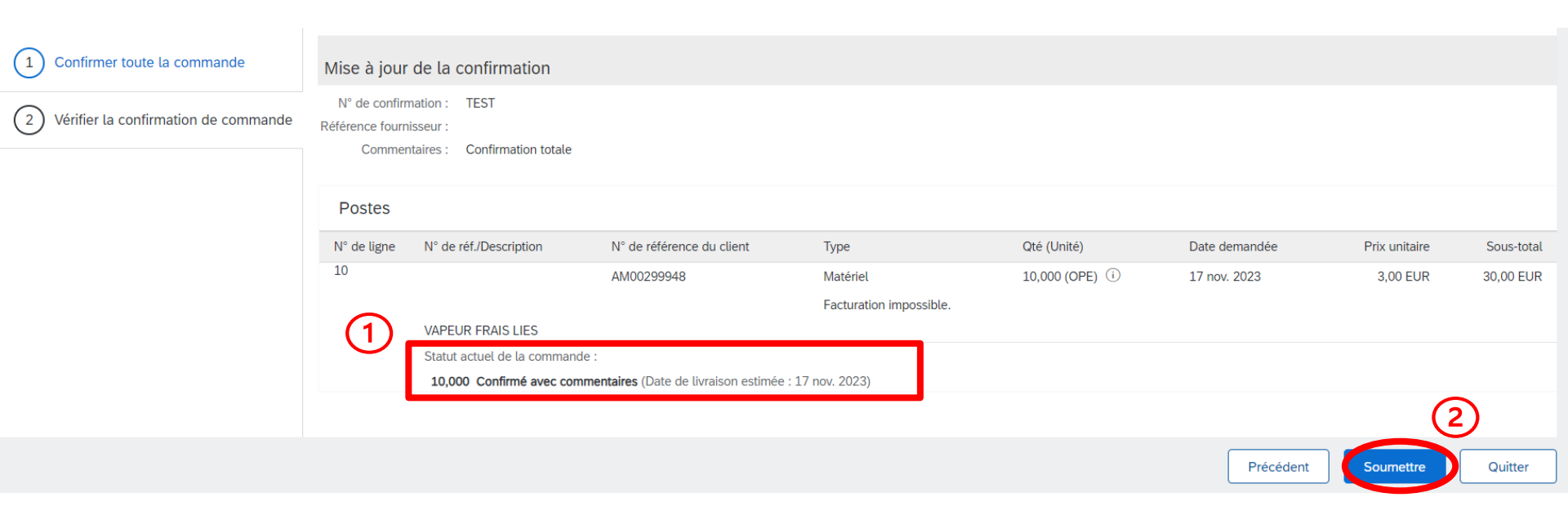

- 1. Vérifiez les informations de confirmation de votre commande
- 2. Cliquez sur **Soumettre** pour soumettre votre confirmation de commande à ArcelorMittal Votre commande est **Confirmé**

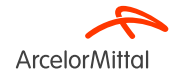

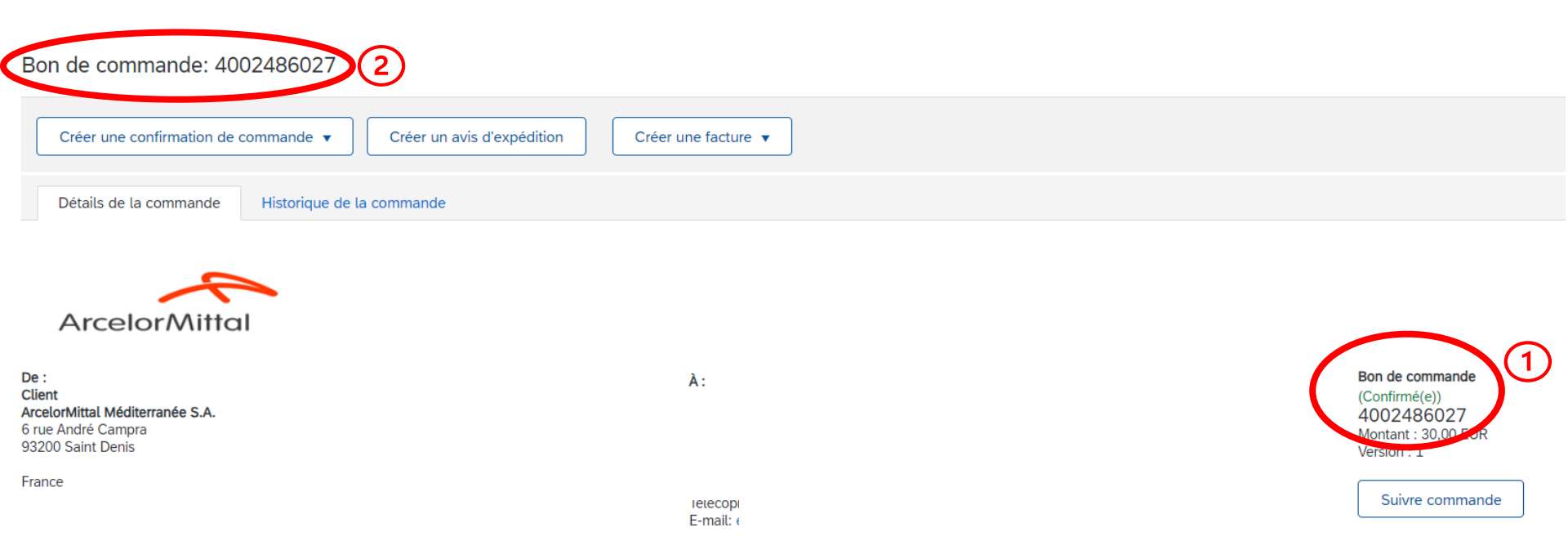

- 1. Le statut de votre numéro de commande devient Confirmé
- 2. Vous pouvez visualiser ce statut au niveau de la commande ou dans la liste des commandes dans l'onglet Commandes

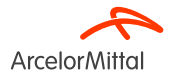

| SAP Business Network - Compte Enterprise MODE TEST                                                                                                    |            | ? 🗉      |
|----------------------------------------------------------------------------------------------------|------------|----------|
| Bon de commande: 4002486004                                                                                                    |            | Terminer |
| Créer une confirmation de commande →       Créer un avis d'expédition         Confirmer toute la commande       Créer une facture →                                                 | <u>↓</u> € | ē        |
| Mettre à jour les articles de ligne que de la commande<br>Rejeter toute la commande                                                                                                 |            |          |
| ArcelorMittal                                                                                                    |            |          |
| De:     Bon de commande       Client     (Nouveau)       ArcelorMittal France     4002486004       6 rue André Campra     4002486004       93200 Saint Denis     Montant : 8,00 EUR |            |          |

À partir de la commande :

- 1. Cliquez sur le bouton Créer une confirmation de commande
- 2. Sélectionnez dans le menu déroulant Rejeter toute la commande

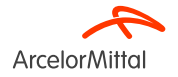

#### REJETER L'INTÉGRALITÉ DE LA COMMANDE

N° de confirmation de commande :

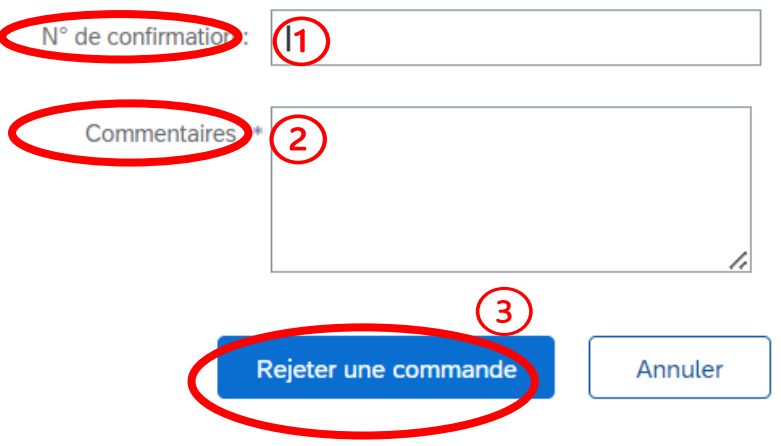

- 1. Saisissez un Numéro de confirmation
- 2. Saisissez un motif de rejet de la commande dans le champ **Commentaires.** Le champ **Commentaires** est obligatoire
- 3. Sélectionnez Rejeter une commande

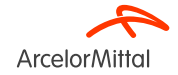

#### Bon de commande: 4002486004

Page 16 19/07/2023

Confidentiel

| Créer une confirmation de commande 🔻                                              | d'expédition Créer une facture 🔻                                               |                                                                    |
|-----------------------------------------------------------------------------------|--------------------------------------------------------------------------------|--------------------------------------------------------------------|
| Détails de la commande Historique de la commande                                  |                                                                                |                                                                    |
| ArcelorMittal                                                                     |                                                                                | (1)                                                                |
| De :<br>Client<br>ArcelorMittal France<br>6 rue André Campra<br>93200 Saint Denis | À :<br>J LE CORVAISIER-TEST<br>4 ALLEE DES TILLEULS<br>54182 HEILLECOURT CEDEX | Bon de commande<br>(Rejeté(e))<br>4002486004<br>Montant : 8,00 EUR |

1. Le statut de votre numéro de commande passe alors à Rejeté

Vous pouvez visualiser ce statut au niveau de la commande ou dans la liste des commandes dans l'onglet **Commandes** de votre écran d'accueil.

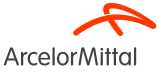

| SAP Business Network -                                                            | Compte Enterprise MODE TEST                          |          | Ċ | ۵ 🗉      |  |
|-----------------------------------------------------------------------------------|------------------------------------------------------|----------|---|----------|--|
| Bon de commande: 4002                                                             | /38610                                               |          |   | Terminer |  |
| Créer une confirmation de com                                                     | nande Créer un avis d'expédition Créer une facture 🔻 | <u>↓</u> | ŧ | 000      |  |
| Mettre à jour les articles de lign<br>Rejeter toute la commande                   | De la commande                                       |          |   |          |  |
| ArcelorMittal                                                                     |                                                      |          |   |          |  |
| De :<br>Client<br>ArcelorMittal France<br>6 rue André Campra<br>93200 Saint Denis | À:<br>(Nouveau)<br>4002738610<br>Montant : 6,00 EUR  |          |   |          |  |

- 1. Pour rejeter un article, sélectionnez Créer une confirmation de commande sur l'écran du bon de commande, pour afficher les options suivantes :
  - a) Confirmer la commande complète
  - b) Mettre à jour les articles de ligne
  - c) Rejeter la commande complète
- 2. Sélectionnez Mettre à jour les articles de ligne

Page 18 19/07/2023 Confidentiel

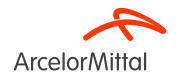

| Business Network - Compte Entern       | Drise MODE TEST                                                                                                    |
|----------------------------------------|----------------------------------------------------------------------------------------------------|
| Bon de commande - Confirmation         |                                                                                                    |
| 1 Mettre à jour le statut des articles | <ul> <li>En-tête de confirmation de commande</li> </ul>                                                                                                    |
| 2 Vérifier la confirmation             | N° de confirmation :       TEST 19102023         N° du BdC associé :       4002738610         Client :       ArcelorMittal Europe    Informations supplémentaires          Image: A control on the supplementaires |
|                                        | Informations liées à l'expédition et aux taxes Date de livraison prévue : Commentaires : 2                                                                                                    |

- 1. Dans l'En-tête de la confirmation de commande, indiquez un numéro de confirmation
- 2. Ajoutez un Commentaire si nécessaire

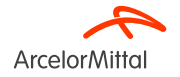

| Postes      |                                |                           |          |                 |               |               |            |
|-------------|--------------------------------|---------------------------|----------|-----------------|---------------|---------------|------------|
| N° de ligne | N° de réf./Description         | N° de référence du client | Туре     | Qté (Unité)     | Date demandée | Prix unitaire | Sous-total |
| 10          |                                | AM02022122                | Matériel | 1,000 (PCE) (i) | 28 juil. 2023 | 2,00 EUR      | 2,00 EUR   |
|             | VIS HM 4X16/16 8.8 NF EN 24017 |                           |          |                 |               |               |            |
|             | Statut actuel de la commande   |                           |          |                 |               |               |            |
|             | 1,000 Non confirmé(e)          |                           |          |                 |               |               |            |
|             | Confirmer :                    | Différer :                |          |                 | Détails       | ; (i)         |            |
| 1           | Tout rejeter (i)               |                           |          |                 |               |               |            |

Dans la section **Postes**:

19/07/2023

Confidentiel

1. Cliquez sur Tout Rejeter au-dessous du poste à rejeter

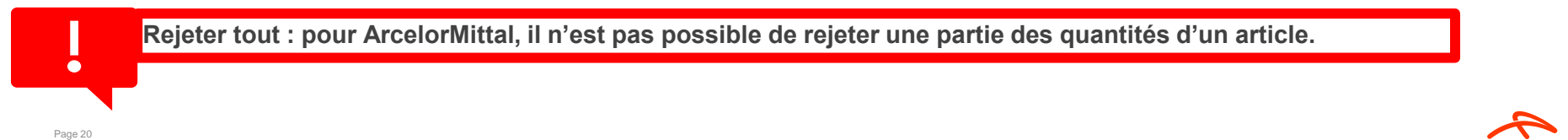

ArcelorMitta

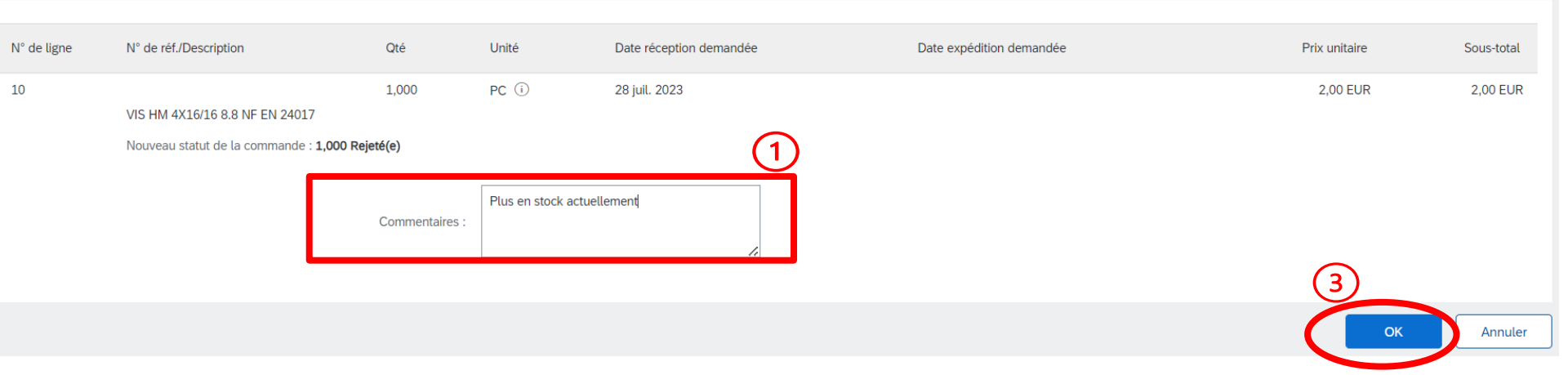

- 1. Ajoutez un commentaire dans le champ Commentaires pour expliquer le motif du rejet
- 2. Notez que le rejet d'un article entraînera le rejet de la quantité totale de cet article
- 3. Cliquez sur « OK » pour revenir à l'écran principal de la commande

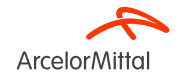

| e commande - Confirmation            |                                                                                                    |                                                                |          |                            |                                | Quitter           | Suivant        |
|--------------------------------------|----------------------------------------------------------------------------------------------------|----------------------------------------------------------------|----------|----------------------------|--------------------------------|-------------------|----------------|
| lettre à jour le statut des articles | <ul> <li>En-tête de confirmation de com</li> </ul>                                                                                                    | mande                                                          |          |                            |                                | * Indique un chai | np obligatoire |
| 2) Vérifier la confirmation          | N° de confirmation :<br>N° du BdC associé : 4002738<br>Client : Arceloriv<br>Informations supplémentaires<br>Please note only one unit price per line<br>Informations liées à l'expédition et aux taxes | 9102023<br>610<br>ittal Europe<br>-item level can be processed |          |                            |                                |                   |                |
|                                      | Date de livraison prévue :<br>Commentaires :* test                                                                                                    |                                                                |          |                            | 2                              |                   |                |
|                                      | Postes                                                                                                    | NO de efférence de altern                                      | Ture     |                            | Data daman dén                 | Dela contector    | Court total    |
|                                      | 10<br>VIS HM 4X16/16 8.8 NF EN 2                                                                                                    | AM02022122                                                     | Natériel | Qte (Unité)<br>1,000 (PCE) | Date demandée<br>28 juil. 2023 | 2,00 EUR          | 2,00 EUR       |
|                                      | Statut actuel de la command                                                                                                    | e<br>nentaires : Plus en stock actuellement)                   | 1        |                            |                                |                   |                |

- 1. Au niveau du poste, une nouvelle ligne correspondant à l'article rejeté s'affiche dans le Statut actuel de la commande
- 2. Si tout est OK, cliquez sur **Suivant**

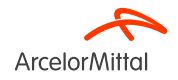

| SAP Business Network - Compte Enterpri                            | se Mode test                    |                                                                           |                             |          |                 |               |               | () E       |
|-------------------------------------------------------------------|---------------------------------|---------------------------------------------------------------------------|-----------------------------|----------|-----------------|---------------|---------------|------------|
| Bon de commande - Confirmation                                    |                                 |                                                                           |                             |          |                 | Précéde       | ent Soumettre | Quitter    |
| Mettre à jour le statut des articles     Vérifier la confirmation | N° de<br>Référen<br>O<br>Postes | e confirmation : TEST 19102023<br>ce fournisseur :<br>Commentaires : test |                             |          |                 |               | (2)           | )          |
|                                                                   | N° de ligne                     | N° de réf./Description                                                    | N° de référence du client   | Туре     | Qté (Unité)     | Date demandée | Prix unitaire | Sous-total |
|                                                                   | 10                              |                                                                           | AM02022122                  | Matériel | 1,000 (PCE) (i) | 28 juil. 2023 | 2,00 EUR      | 2,00 EUR   |
|                                                                   |                                 | VIS HM 4X16/16 8.8 NF EN 24017                                            | 7                           |          |                 |               |               |            |
|                                                                   |                                 | Statut actuel de la commande :                                            |                             |          |                 |               |               |            |
|                                                                   |                                 | 1,000 Rejeté(e) (Commentaires :                                           | Plus en stock actuellement) |          |                 |               |               |            |

- 1. Vérifiez les informations des articles mis à jour
- 2. Cliquez sur **Soumettre**

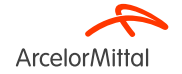

#### Bon de commande: 4002738610

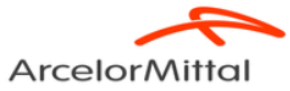

De : Client ArcelorMittal France 6 rue André Campra 93200 Saint Denis

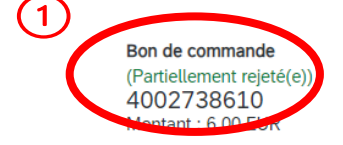

1. Le statut de votre numéro de commande est mis à jour

Vous pouvez visualiser ce statut au niveau de la page de la commande ou dans la liste des commandes dans l'onglet **Commandes** de votre écran d'accueil

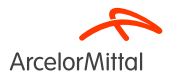

• A partir du numéro de commande, vous avez la possibilité de modifier des données telles que :

- 1. Le prix
- 2. La quantité
- 3. La date de livraison associée aux articles inclus
- Cela vous permet d'adapter et **d'affiner la commande** en fonction de l'évolution des circonstances, en vous assurant qu'elle est conforme à vos **exigences** et à vos préférences.
- Tous ces processus sont expliqués chapitre 5, chapitre 6 et chapitre 7

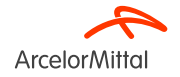

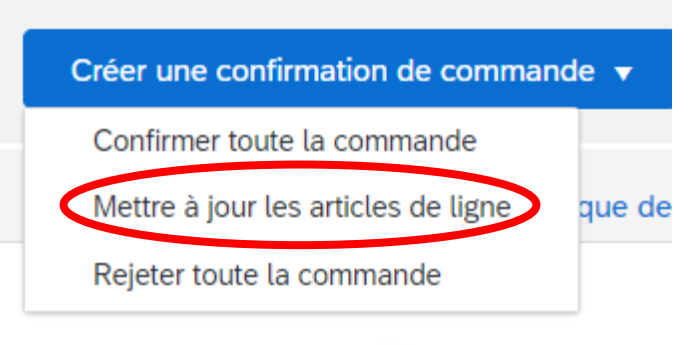

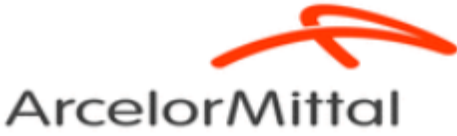

• Vous avez la possibilité de mettre à jour **le prix** des articles inclus dans la commande.

• Cela doit se faire via **Mettre à jour des articles de ligne** disponible sur l'écran à partir de la commande.

• Lors d'une confirmation au **niveau de l'article** (uniquement pour les commandes d'articles, pas pour les commandes d'achat de service), **chaque ligne d'article doit être confirmée séparément.** 

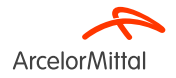

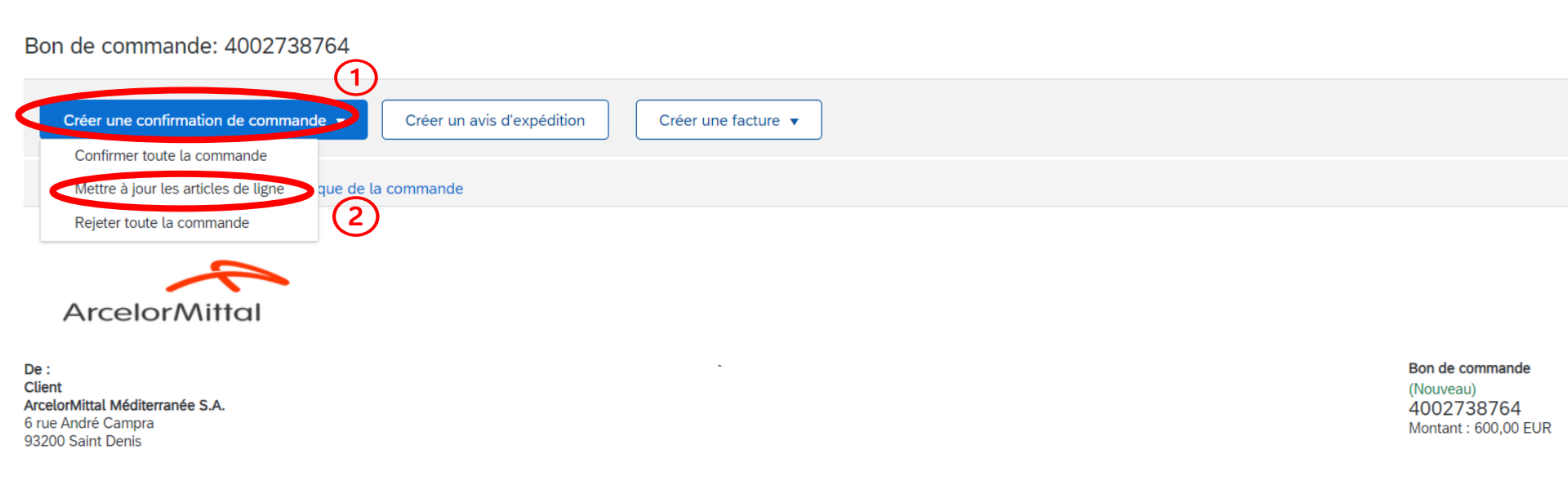

- 1. Pour modifier un prix, sélectionnez **Créer une confirmation de commande** sur l'écran du bon de commande, pour afficher les options suivantes :
  - a) Confirmer toute la commande complète
  - b) Mettre à jour les articles de ligne
  - c) Rejeter toute la commande
- 2. Sélectionnez Mettre à jour les articles de ligne

Page 28 19/07/2023 Confidentiel

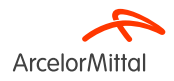

| Bon de commande - Confirmation         |                                                                                                    | Quitter                        |
|----------------------------------------|----------------------------------------------------------------------------------------------------|--------------------------------|
| 1 Mettre à jour le statut des articles | <ul> <li>En-tête de confirmation de commande</li> </ul>                                                           | * Indique un champ obligatoire |
| 2 Vérifier la confirmation             | N° de confirmation : TESD 1<br>N° 10 D4C curvit 4002738764<br>Client : ArcelorMittal Europe                       |                                |
|                                        | Informations supplémentaires  Please note only one unit price per line-item level can be processed                |                                |
|                                        | Informations liées à l'expédition et aux taxes Date de livraison prévue : Commentaire : Commentaire : Clift P par |                                |

- 1. Dans l'En-tête de la confirmation de commande, indiquez un numéro de confirmation
- 2. Ajoutez un **Commentaire** si nécessaire

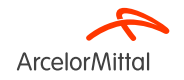

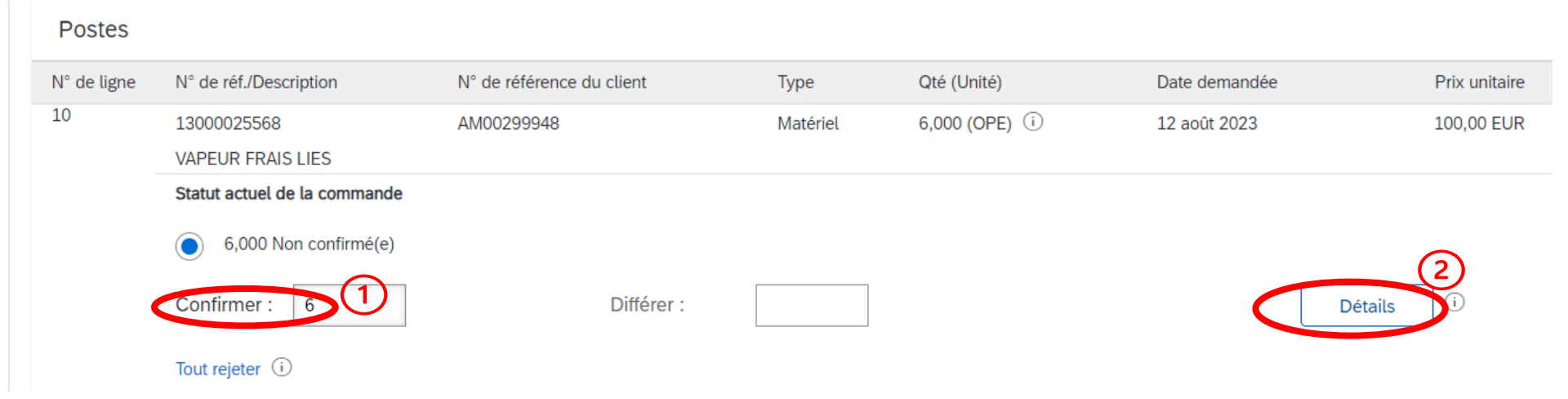

Dans la section Postes, si vous devez modifier les données des articles :

- 1. Ajoutez la quantité actualisée à confirmer dans le champ Confirmer
- 2. Cliquez sur **Détails**

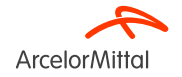

| N° de ligne | N° de réf./Description                    | Qté                                     | Unité        | Date réception demandée |
|-------------|-------------------------------------------|-----------------------------------------|--------------|-------------------------|
| 10          | 13000025568<br>VAPEUR FRAIS LIES          | 6,000                                   | OPE (i)      | 12 août 2023            |
|             | Nouveau statut de la commande : 6 Confirm | é(e)                                    |              |                         |
|             | Date de                                   | livraison prévue :*                     | 12 août 2023 |                         |
|             |                                           | Prix unitaire :                         | 110,00 EUP   | $\mathbf{)}$            |
|             | Quantité d                                | le l'unité de prix :*                   | 1            |                         |
|             | Cor                                       | version unitaire :*                     | 1            |                         |
|             |                                           | Unité de prix :*                        | OPE (i)      |                         |
|             | Référe                                    | nce fournisseur :                       | 13000025568  |                         |
|             | ID de réfé                                | erence auxiliaire :                     |              |                         |
|             | Réfe<br>N                                 | érence fabricant :<br>om du fabricant : |              |                         |
|             | ID du                                     | u lot fournisseur :                     |              |                         |
|             | $\boldsymbol{<}$                          | Commentaires :                          | 2            | 6                       |
|             |                                           | 3                                       | ОК           | Cancel                  |

Pour faire une demande de modification de prix:

- 1. Ajoutez le **nouveau prix actualisé** dans le champ Prix unitaire
- 2. Ajoutez un commentaire dans le champ **Commentaires** pour expliquer la modification de prix
- 3. Cliquez sur **OK** une fois terminé pour revenir à l'écran principal

Si la date de livraison n'est ni **renseignée niveau en-tête**, ni niveau article, la valeur sera par **défaut la date demandée dans la commande** 

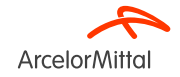

| Postes      |                                                         |                                          |                       |                    |               |               |            |
|-------------|---------------------------------------------------------|------------------------------------------|-----------------------|--------------------|---------------|---------------|------------|
| N° de ligne | N° de réf./Description                                  | N° de référence du client                | Туре                  | Qté (Unité)        | Date demandée | Prix unitaire | Sous-total |
| 10          | 13000025568                                             | AM00299948                               | Matériel              | 6,000 (OPE) (i)    | 12 août 2023  | 100,00 EUR    | 600,00 EUR |
| $\sim$      | VAPEUR FRAIS LIES                                       |                                          |                       |                    |               |               |            |
|             | Statut actuel de la commande                            |                                          |                       |                    |               |               |            |
|             | 6 Confirmé(e) Avec modificat<br>confirmé : 110,00 EUR ) | ir par défaut est la date de livraison c | lemandée de la commar | ide; Prix unitaire |               |               |            |
|             | Confirmer :                                             | Différer :                               |                       |                    | Détails       | i             |            |
|             | Tout rejeter (i)                                        |                                          |                       |                    |               |               |            |
| L Tout      | t confirmer                                             |                                          |                       |                    |               |               |            |
|             |                                                         |                                          |                       |                    |               |               | (3         |
|             |                                                         |                                          |                       |                    |               | Quitter       | Suivant    |

- 1. Dans la section **Postes**, une nouvelle ligne **Confirmé avec modifications** correspondant à la modification du prix est affichée dans le **Statut** actuel de la commande
- 2. Ce nouveau statut actuel de la commande s'affiche avec le prix actualisé et la quantité
- 3. Si tout est OK, cliquez sur Suivant

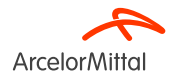

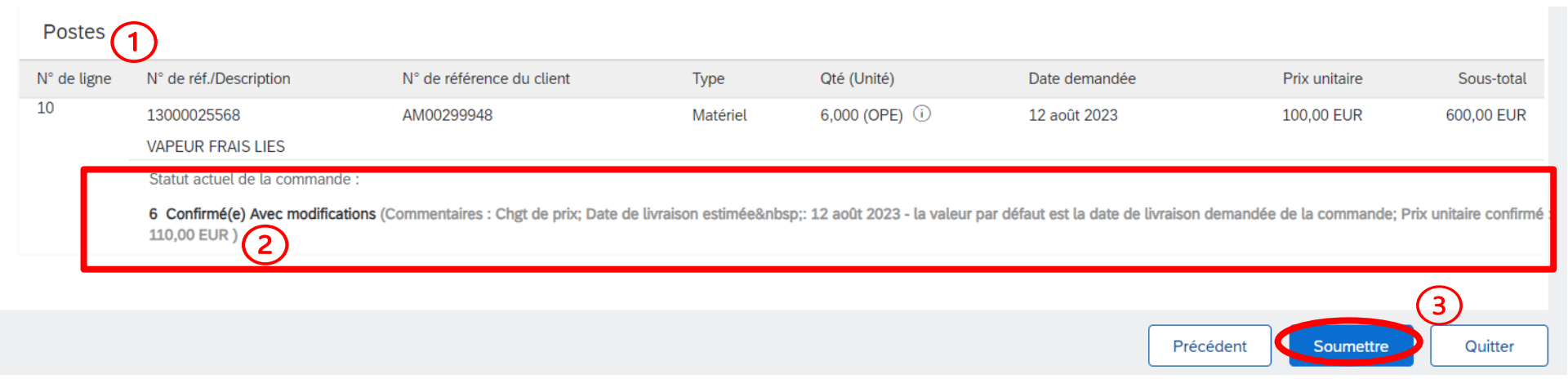

- 1. Vérifiez les informations des articles mis à jour
- 2. La ligne Confirmé avec modifications correspondant à la modification de prix s'affiche
- 3. Cliquez sur **Soumettre** pour soumettre le changement de prix

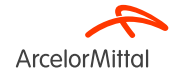

#### Bon de commande: 4002738764

| Créer une confirmation de c                                       | commande 🔻 Créer un avis d'expédition Créer | une facture 🔻                                   |                                                       |
|-------------------------------------------------------------------|---------------------------------------------|-------------------------------------------------|-------------------------------------------------------|
| Détails de la commande                                            | Historique de la commande                   |                                                 |                                                       |
| ArcelorMitta<br>De :<br>Client<br>ArcelorMittal Méditerranée S.A. | 1                                           | À:<br>J LE CORVAISIER-TEST                      | <b>Bon de commande</b><br>(Confirmé(e))<br>4002738764 |
| 6 rue André Campra<br>93200 Saint Denis                           |                                             | 4 ALLEE DES TILLEULS<br>54182 HEILLECOURT CEDEX | 4002738764<br>Montant : 600,00 EUX                    |

#### 1. Le statut de votre commande est mis à jour

Vous pouvez visualiser ce statut au niveau de la commande ou dans la liste des commandes dans l'onglet Commandes

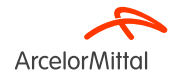

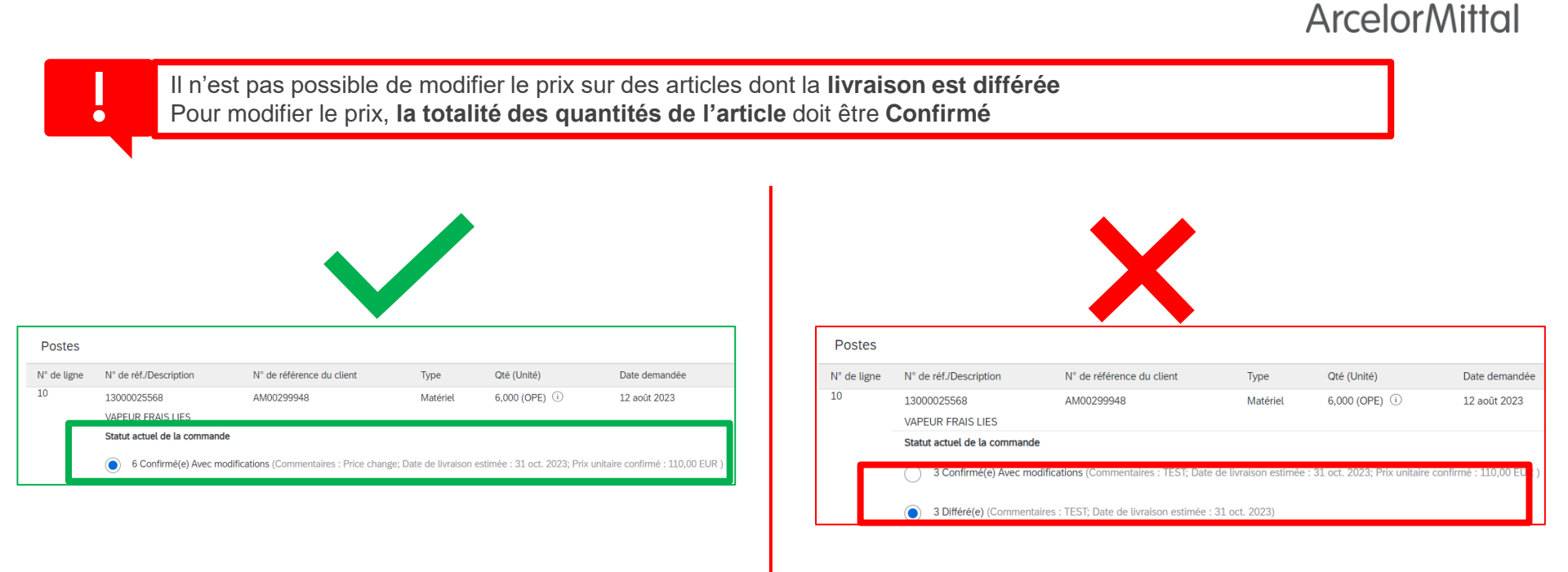

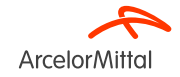

6. Comment demander une modification de la quantité
| Bon de commande: 4002738298                                                                  |                                                                   |
|----------------------------------------------------------------------------------------------|-------------------------------------------------------------------|
| Créer une confirmation de commande ▼     Créer un avis d'expédition     Créer une facture ▼  |                                                                   |
| Confirmer toute ta commande                                                                  |                                                                   |
| Mettre à jour les articles de ligne que de la commande                                       |                                                                   |
| Rejeter toute to commande                                                                    |                                                                   |
|                                                                                              |                                                                   |
|                                                                                              |                                                                   |
| ArcelorMittal                                                                                |                                                                   |
| De :<br>Client<br>ArcelorMittal Méditerranée S.A.<br>6 rue André Campra<br>93200 Saint Denis | Bon de commande<br>(Nouveau)<br>4002738298<br>Montant : 10,00 EUR |

- 1. Pour demander une modification de la quantité, sélectionnez **Créer une confirmation de commande** sur l'écran de la commande, pour afficher les options suivantes :
  - a) Confirmer toute la commande
  - b) Mettre à jour les articles de ligne
  - c) Rejeter toute la commande
- 2. Sélectionnez Mettre à jour les articles de ligne

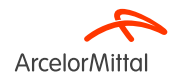

| 1 Mettre à jour le statut des articles | <ul> <li>En-tête de confirmation de commande</li> </ul>                                                   |
|----------------------------------------|----------------------------------------------------------------------------------------------------|
| 2 Vérifier la confirmation             | N° du BdC associé : 4002738298<br>Client : ArcelorMittal Europe                                           |
|                                        | Informations supplémentaires                                                                              |
|                                        | Please note only one unit price per line-item level can be processed                                      |
|                                        | Informations liées à l'expédition et aux taxes Uate de livraison prévue : 2  Commentaires: chgt de qtél 3 |

Dans l'En-tête de la confirmation de commande :

- 1. Ajoutez une **Date de livraison prévue si nécessaire**. Chaque ligne de la confirmation de commande héritera de cette date de livraison si elle est indiquée dans l'en-tête du bon de commande.
- 2. Ajoutez le Nº de confirmation pour identifier la confirmation si nécessaire
- 3. Ajoutez un Commentaire pour expliquer la modification de la quantité

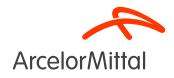

| Postes      |                               |                           |          |                  |               |               |            |
|-------------|-------------------------------|---------------------------|----------|------------------|---------------|---------------|------------|
| N° de ligne | N° de réf./Description        | N° de référence du client | Туре     | Qté (Unité)      | Date demandée | Prix unitaire | Sous-total |
| 10          |                               | AM02063666                | Matériel | 10,000 (OPE) (i) | 11 mai 2023   | 1,00 EUR      | 10,00 EUR  |
|             | GAZ NATUREL FRAIS LIES TVA 10 | %                         |          |                  |               |               |            |
|             | Statut actuel de la commande  |                           |          |                  |               |               |            |
|             | 10,000 Non confirmé(e)        |                           |          |                  |               |               |            |
|             | Confirmer : 7                 | Différer :                |          |                  | Déta          | ils           |            |
|             | Tout rejeter (i)              |                           |          |                  |               |               |            |
| L Tout      | confirmer                     |                           |          |                  |               |               |            |
|             |                               |                           |          |                  |               |               |            |
|             |                               |                           |          |                  |               | Quitter       | Suivant    |

Dans la section Postes, si vous devez modifier la quantité :

- 1. Ajoutez la quantité actualisée à modifier et à confirmer dans le champ **Confirmer**. <u>Il est important de laisser les quantités</u> <u>restantes comme non confirmées afin de modifier la quantité</u>
- 2. Cliquez sur Suivant

Si vous n'avez pas saisi la date de livraison estimée à l'étape précédente et que vous cliquez sur "suivant". Vous pouvez encore confirmer la date en cliquant sur Détails.

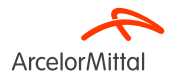

|                        |                                                                     |                                                                                                    |                                                                                                    |                                                                                                    |                                                                                                    |                                                                                                    | 3)                                                                                                    |
|------------------------|---------------------------------------------------------------------|----------------------------------------------------------------------------------------------------|----------------------------------------------------------------------------------------------------|----------------------------------------------------------------------------------------------------|----------------------------------------------------------------------------------------------------|----------------------------------------------------------------------------------------------------|----------------------------------------------------------------------------------------------------|
|                        |                                                                     |                                                                                                    |                                                                                                    |                                                                                                    | Précéd                                                                                                    | ent Soumettre                                                                                                    | Quitter                                                                                                    |
|                        |                                                                     |                                                                                                    |                                                                                                    |                                                                                                    |                                                                                                    |                                                                                                    |                                                                                                    |
| N° de<br>Référenc<br>C | confirmation : test<br>e fournisseur :<br>ommentaires : chgt de qté |                                                                                                    |                                                                                                    |                                                                                                    |                                                                                                    |                                                                                                    |                                                                                                    |
| Postes                 |                                                                     |                                                                                                    |                                                                                                    |                                                                                                    |                                                                                                    |                                                                                                    |                                                                                                    |
| I° de ligne            | N° de réf./Description                                              | N° de référence du client                                                                                                    | Туре                                                                                                    | Qté (Unité)                                                                                                    | Date demandée                                                                                                    | Prix unitaire                                                                                                    | Sous-total                                                                                                    |
| .0                     |                                                                     | AM02063666                                                                                                    | Matériel                                                                                                    | 10,000 (OPE) 🛈                                                                                                    | 11 mai 2023                                                                                                    | 1,00 EUR                                                                                                    | 10,00 EUR                                                                                                    |
| <b>-</b>               | GAZ NATUREL FRAIS LIES TVA 1                                        | 0 %                                                                                                    |                                                                                                    |                                                                                                    |                                                                                                    |                                                                                                    |                                                                                                    |
|                        | Statut actuel de la commande :                                      |                                                                                                    |                                                                                                    |                                                                                                    |                                                                                                    |                                                                                                    |                                                                                                    |
|                        | 7 Confirmé(e) Avec commentaire<br>3,000 Non confirmé(e)             | es (Commentaires : chgt de qté; Date d                                                                                                    | le livraison estimée&nb                                                                                                    | sp;: 11 mai 2023 - la valeur pa                                                                                                    | défaut est la date de livraison den                                                                                                    | nandée de la commande)                                                                                                    |                                                                                                    |
|                        | N° de<br>Référenc<br>C<br>Postes<br>I° de ligne<br>0                | N° de confirmation : test<br>Référence fournisseur :<br>Commentaires : chgt de qté<br>Postes<br>I° de ligne N° de réf./Description<br>0<br>GAZ NATUREL FRAIS LIES TVA 1<br>Statut actuel de la commande :<br>7 Confirmé(e) Avec commentair<br>3,000 Non confirmé(e) | N° de confirmation : test<br>Référence fournisseur :<br>Commentaires : chgt de qté<br>Postes<br>1° de ligne N° de réf./Description N° de référence du client<br>0 AM02063666<br>GAZ NATUREL FRAIS LIES TVA 10 %<br>Statut actuel de la commande :<br>7 Confirmé(e) Avec commentaires (Commentaires : chgt de qté; Date of<br>3,000 Non confirmé(e) | N° de confirmation : test         Référence fournisseur :         Commentaires : chgt de qté         Postes         I° de ligne       N° de réf./Description       N° de référence du client       Type         0       AM02063666       Matériel         GAZ NATUREL FRAIS LIES TVA 10 %       Statut actuel de la commande :       7 Confirmé(e) Avec commentaires (Commentaires : chgt de qté; Date de livraison estimée&nb         3,000 Non confirmé(e)       Statut actuel de la commande :       7 Confirmé(e) Avec commentaires (Commentaires : chgt de qté; Date de livraison estimée&nb | N° de confirmation : test<br>Référence fournisseur :<br>Commentaires : chgt de qté         Postes         I° de ligne       N° de réf./Description       N° de référence du client       Type       Qté (Unité)         0       AM02063666       Matériel       10,000 (OPE) ①         GAZ NATUREL FRAIS LIES TVA 10 %         Statut actuel de la commande :<br>7 Confirmé(e) Avec commentaires : chgt de qté; Date de livraison estimée : 11 mai 2023 - la valeur par<br>3,000 Non confirmé(e) | N° de confirmation : test<br>Référence fournisseur :<br>Commentaires : chgt de qté       Statu actuel de la commentaires : chgt de qté; Date de qté; Date de qté; Date de livraison estimée&absps: 11 mai 2023 - la valeur par défaut est la date de livraison dem<br>3,000 Non confirmé(e)       N° de réf./Description       N° de réf./Description       N° de référence du client       Type       Qté (Unité)       Date demandée         0       AM02063666       Matériel       10,000 (OPE) ①       11 mai 2023         0       Statut actuel de la commentaires : chgt de qté; Date de livraison estimée&absps: 11 mai 2023 - la valeur par défaut est la date de livraison dem<br>3,000 Non confirmé(e) | Précédent       Soumetre         N° de confirmation : test<br>Référence fournisseur :<br>commentaires : chgt de qté       Sumetre         Postes       V         Postes       AM02063666         Matériel       10,000 (OPE) ①       1 mai 2023         GAZ NATUREL FRAIS LIES TVA 10 %       Statut actuel de la commande :<br>3,000 Non confirmé(e)       Statut actuel de la commande :<br>3,000 Non confirmé(e) |

- 1. Vérifier les informations des articles mis à jour
- 2. 2 lignes sont affichées :
  - a) 7 articles en Confirmé avec Commentaires correspondant à la nouvelle quantité
  - b) 3 élément Non confirmé
- 3. Cliquez sur **Soumettre**

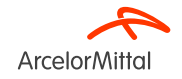

Bon de commande: 4002738298

| Créer une confirmation de                                                                            | commande 🔻 Créer un avis d'expédition   | Créer une facture 🔻 |                                                                                          |
|----------------------------------------------------------------------------------------------------|-----------------------------------------|---------------------|------------------------------------------------------------------------------------------|
| Détails de la commande                                                                               | Historique de la commande               |                     |                                                                                          |
| ArcelorMitte<br>Client<br>ArcelorMittal Méditerranée S.A.<br>6 rue André Campra<br>93200 Saint Denis | lic lic lic lic lic lic lic lic lic lic | À ·                 | 1<br>Bon de commande<br>(Partiellement confirmé(e))<br>4002738298<br>Montant : 10,00 EUR |

1. Le statut de votre commande est mis à jour

Vous pouvez visualiser ce statut au niveau de la commande ou dans la liste des commandes dans l'onglet Commandes

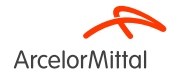

#### Bon de commande: 4002738293

| 1<br>Créer une confirmation de commande                                 | Créer un avis d'expédition | Créer une facture 🔻 | J |                                                                   |
|-------------------------------------------------------------------------|----------------------------|---------------------|---|-------------------------------------------------------------------|
| Mettre à jour les articles de ligne                                     | 2)<br>e la commande        |                     |   |                                                                   |
| Rejeter toute la commande                                               |                            |                     |   |                                                                   |
| $\sim$                                                                  |                            |                     |   |                                                                   |
| ArcelorMittal                                                           |                            |                     |   |                                                                   |
| De :<br>Client<br>ArcelorMittal Méditerranée S.A.<br>6 rue André Campra |                            | À:                  |   | Bon de commande<br>(Nouveau)<br>4002738293<br>Montant : 10,00 EUR |

- 1. Pour demander une modification de la date de livraison, sélectionnez **Créer une confirmation de commande** sur l'écran de la commande, pour afficher les options suivantes :
  - a) Confirmer toute la commande
  - b) Mettre à jour les articles de ligne
  - c) Rejeter toute la commande
- 2. Sélectionnez Mettre à jour les articles de ligne

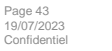

93200 Saint Denis

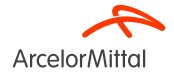

| Bon de commande - Confirmation         |                                                                                                 |
|----------------------------------------|-------------------------------------------------------------------------------------------------|
|                                        |                                                                                                 |
| 1 Mettre à jour le statut des articles | En-tête de confirmation de commande                                                             |
| 2 Vérifier la confirmation             | 1 N° de confirmation TEST LI                                                                    |
|                                        | N° du BdC associé : 4002738293<br>Client : ArcelorMittal Europe                                 |
|                                        | Informations supplémentaires                                                                    |
|                                        | A Please note only one unit price per line-item level can be processed                          |
|                                        | Informations liées à l'expédition et aux taxes Date de livraison prévue Commentaires chgt datel |

- 1. Dans l'En-tête de la confirmation de commande, indiquez le nouveau numéro de confirmation
- 2. Ajoutez une Date de livraison prévue si nécessaire. Chaque ligne de la confirmation de la commande héritera de la date de livraison si elle est indiquée dans l'en-tête du bon de commande
- 3. Ajoutez un **Commentaire** si nécessaire

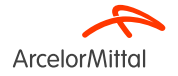

#### N° de réf./Description N° de référence du client Qté (Unité) N° de ligne Type Date demandée Prix unitaire 10 Matériel 10,000 (OPE) (i) 11 mai 2023 1,00 EUR AM02063666 GAZ NATUREL FRAIS LIES TVA 10 % Statut actuel de la commande 10,000 Non confirmé(e) Confirmer 10 Différer : Détails

Dans la section Postes, si vous devez modifier la date de livraison au niveau d'un ou plusieurs de vos articles :

- 1. Ajoutez la quantité à **Confirmer**
- 2. Cliquez sur Détails

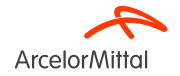

Postes

| I° de ligne | N° de réf./Description                     | Qté                                     | Unité        | Date réception demandée |
|-------------|--------------------------------------------|-----------------------------------------|--------------|-------------------------|
| 0           | GAZ NATUREL FRAIS LIES TVA 10 %            | 10,000                                  | OPE (i)      | 11 mai 2023             |
|             | Nouveau statut de la commande : 10 Confirr | né(e)                                   |              |                         |
|             | 1 Date de l                                | ivraison prévue                         | 31 oct. 2023 |                         |
|             |                                            | Prix unitaire :                         | 1,00 EUR     |                         |
|             | Quantité d                                 | e l'unité de prix :*                    | 1            |                         |
|             | Con                                        | version unitaire :*                     |              |                         |
|             |                                            | Unité de prix :* C                      | DPE (i)      |                         |
|             | Référe                                     | nce fournisseur :                       |              |                         |
|             | ID de réfé                                 | rence auxiliaire :                      |              |                         |
|             | Réfé<br>No                                 | erence fabricant :<br>om du fabricant : |              |                         |
|             | ID du                                      | lot fournisseur :                       |              |                         |
|             | 2                                          | Commentaires :                          |              | 4                       |
|             |                                            | 3                                       | ОК           | Cancel                  |
| 5 10        |                                            |                                         |              |                         |

- 1. Ajoutez la nouvelle date de livraison
- 2. Ajoutez un commentaire dans Commentaires
- 3. Cliquez sur « **OK** » une fois terminé pour revenir à l'écran principal

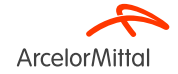

| Postes      |                               |                                            |                       |                     |               |               |            |
|-------------|-------------------------------|--------------------------------------------|-----------------------|---------------------|---------------|---------------|------------|
| N° de ligne | N° de réf./Description        | N° de référence du client                  | Туре                  | Qté (Unité)         | Date demandée | Prix unitaire | Sous-total |
| 10          |                               | AM02063666                                 | Matériel              | 10,000 (OPE) (i)    | 11 mai 2023   | 1,00 EUR      | 10,00 EUR  |
|             | GAZ NATUREL FRAIS LIES TVA 10 | %                                          |                       |                     |               |               |            |
|             | Statut actuel de la commande  |                                            |                       |                     |               |               |            |
|             | 10 Confirmé(e) Avec une not   | uvelle date (Commentaires : chgt date; Dat | e de livraison estirr | née : 31 oct. 2023) |               |               |            |
|             | Confirmer :                   | Différer :                                 |                       |                     | Détails       | i             |            |
|             | Tout rejeter (i)              |                                            |                       |                     |               |               |            |
| L Tour      | t confirmer (i)               |                                            |                       |                     |               |               |            |
|             |                               |                                            |                       |                     |               |               | 2          |
|             |                               |                                            |                       |                     |               | Quitter       | Suivant    |

- 1. Dans la section **Postes**, une nouvelle ligne **Confirmé avec nouvelle date** correspondant à la modification de la date de livraison est affichée dans le **Statut actuel de la commande**
- 2. Si tout est OK, cliquez sur **Suivant**

|                                        |                 |                                                                            |                                          |                          |                  |               | (3)           |            |
|----------------------------------------|-----------------|----------------------------------------------------------------------------|------------------------------------------|--------------------------|------------------|---------------|---------------|------------|
| Bon de commande - Confirmation         |                 |                                                                            |                                          |                          |                  | Précéd        | ent Soumettre | Quitter    |
| 1 Mettre à jour le statut des articles | N° d<br>Référer | le confirmation : TEST LI<br>nce fournisseur :<br>Commentaires : chgt date |                                          |                          |                  |               |               |            |
| 2 Vérifier la confirmation             | Postes          |                                                                            |                                          |                          |                  |               |               |            |
|                                        | N° de ligne     | N° de réf./Description                                                     | N° de référence du client                | Туре                     | Qté (Unité)      | Date demandée | Prix unitaire | Sous-total |
|                                        | 10              |                                                                            | AM02063666                               | Matériel                 | 10,000 (OPE) (i) | 11 mai 2023   | 1,00 EUR      | 10,00 EUR  |
|                                        |                 | GAZ NATUREL FRAIS LIES TV                                                  | A 10 %                                   |                          |                  |               |               |            |
|                                        | 0               | Statut actuel de la commande                                               | 9:                                       |                          |                  |               |               |            |
|                                        | E               | 10 Confirmé(e) Avec une nou                                                | velle date (Commentaires : chgt date; Da | ate de livraison estimée | : 31 oct. 2023)  |               |               |            |

- 1. Vérifier les informations des articles mis à jour
- 2. La ligne Confirmé avec nouvelle date correspondant à la modification de la date de livraison s'affiche
- 3. Cliquez sur **Soumettre**

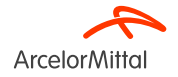

#### Bon de commande: 4002738293

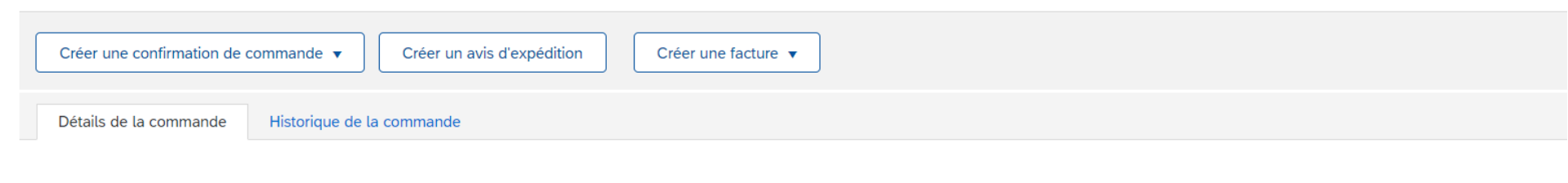

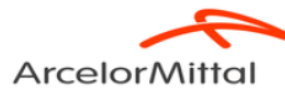

De : Client ArcelorMittal Méditerranée S.A. 6 rue André Campra 93200 Saint Denis

4 ALLEE DES TILLEULS 54182 HEILLECOURT CEDEX

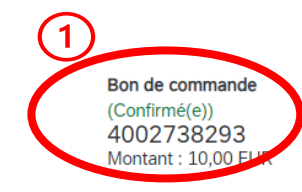

- 1. Le statut de votre commande est mis à jour
- 2. Vous pouvez visualiser ce statut au niveau de la commande ou dans la liste des commandes dans l'onglet Commandes

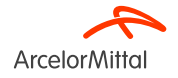

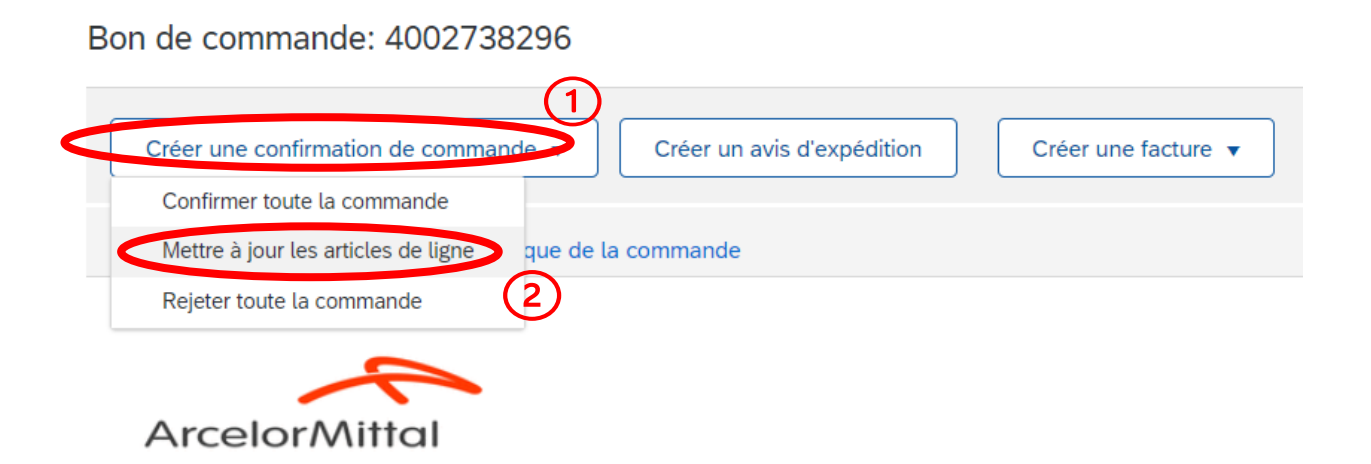

- 1. Pour différer la livraison, sélectionnez **Créer une confirmation de commande** sur l'écran de la commande, pour afficher les options suivantes :
  - a) Confirmer toute la commande
  - b) Mettre à jour les articles de ligne
  - c) Rejeter toute la commande
- 2. Sélectionnez Mettre à jour les articles de ligne

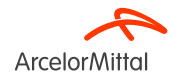

| Bon de commande - Confirmation         |                                                                                                    |
|----------------------------------------|----------------------------------------------------------------------------------------------------|
|                                        |                                                                                                    |
| 1 Mettre à jour le statut des articles | En-tête de confirmation de commande                                                                                                    |
| 2 Vérifier la confirmation             | N° de confirmation<br>N° du BdC assoclé : 4002738296<br>Client : ArcelorMittal Europe<br>Informations supplémentaires<br>A Please note only one unit price per line-item level can be processed |
|                                        | Informations liées à l'expédition et aux taxes Date de livraison prévue : Commentaires : 2                                                                                                    |

Dans l'En-tête de la commande:

- 1. Ajoutez le Nº de confirmation pour identifier la confirmation
- 2. Ajoutez un **Commentaire** si nécessaire

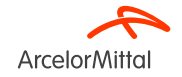

Page 52 19/07/2023 Confidentiel

| Postes      |                               |                           |          |                  |               |               |            |
|-------------|-------------------------------|---------------------------|----------|------------------|---------------|---------------|------------|
| N° de ligne | N° de réf./Description        | N° de référence du client | Туре     | Qté (Unité)      | Date demandée | Prix unitaire | Sous-total |
| 10          |                               | AM02063666                | Matériel | 10,000 (OPE) (i) | 11 mai 2023   | 1,00 EUR      | 10,00 EUR  |
|             | GAZ NATUREL FRAIS LIES TVA 10 | D %                       |          |                  |               |               |            |
|             | Statut actuel de la commande  |                           |          |                  |               |               |            |
|             | 10,000 Non confirmé(e)        |                           |          |                  |               |               |            |
| (           | Confirmer : 7                 | Différer :                | 3        | 2                | Détails       | 3             |            |
|             | Tout rejeter (i)              |                           |          |                  |               |               |            |
| L Tout      | confirmer                     |                           |          |                  |               |               |            |
|             |                               |                           |          |                  |               |               | (          |
|             |                               |                           |          |                  |               | Quitter       | Suivant    |

Dans la section **Postes**, pour différer la livraison :

- 1. Ajoutez la quantité à confirmer dans le champ Confirmer
- 2. Ajoutez la quantité à livrer plus tard dans le champ **Différer.** Différer permet de **livrer la quantité à une date ultérieure**. Par exemple, si l'article n'est plus en stock à une date précise, il est possible de modifier la quantité à confirmer et de reporter la livraison
- 3. Cliquez sur Détails
- 4. Cliquez sur **Suivant**

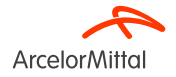

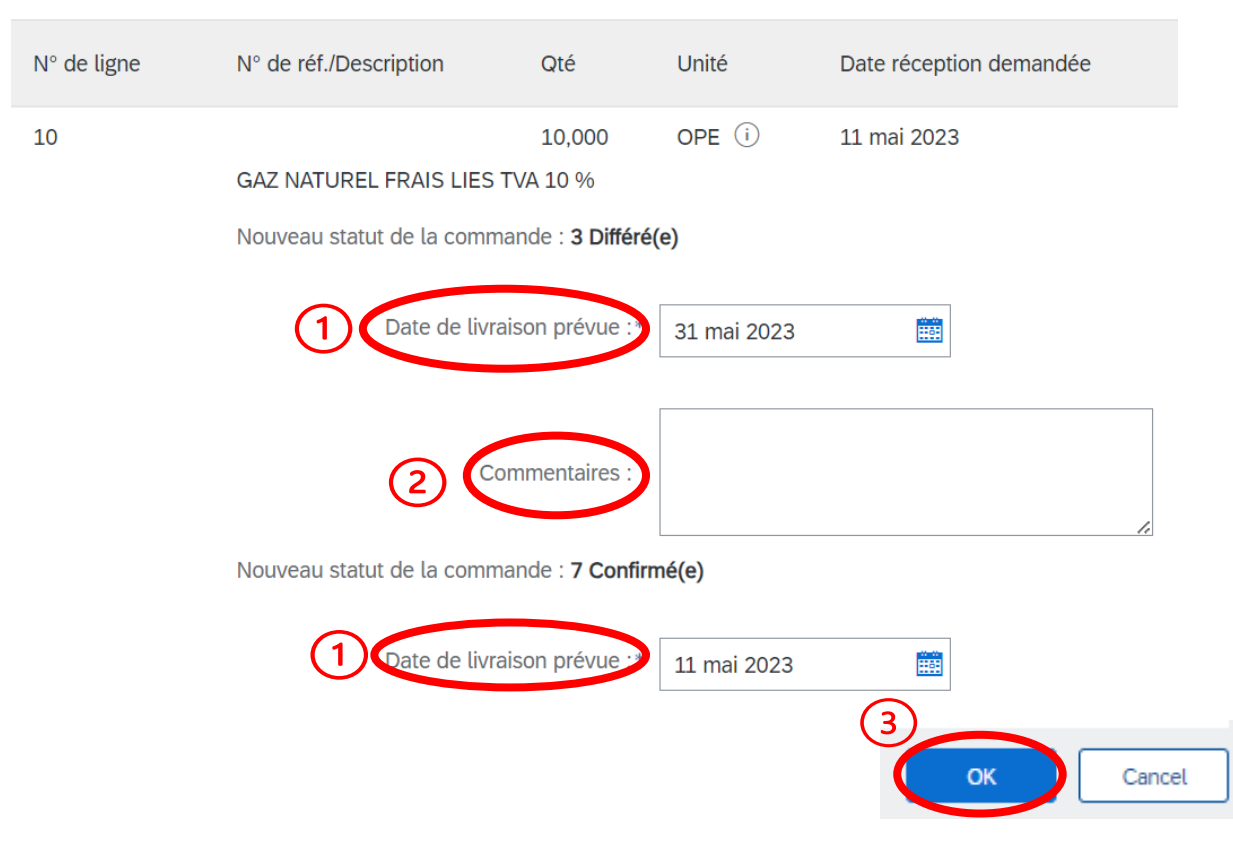

- 1. Ajoutez la Date de livraison prévue pour la quantité à différer. Ici, une partie de la livraison sera reportée au 31 mai. Pour la quantité à confirmer, la date de livraison est reprise de la commande
- 2. Ajoutez un commentaire si nécessaire
- 3. Cliquez sur « OK »

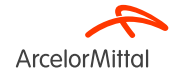

| Postes      |                                    |                                                |                 |                                         |                                    |               |            |
|-------------|------------------------------------|------------------------------------------------|-----------------|-----------------------------------------|------------------------------------|---------------|------------|
| N° de ligne | N° de réf./Description             | N° de référence du client                      | Туре            | Qté (Unité)                             | Date demandée                      | Prix unitaire | Sous-total |
| 10          |                                    | AM02063666                                     | Matériel        | 10,000 (OPE) (i)                        | 11 mai 2023                        | 1,00 EUR      | 10,00 EUR  |
|             | GAZ NATUREL FRAIS LIES TVA 10 %    |                                                |                 |                                         |                                    |               |            |
|             | Statut actuel de la commande       |                                                |                 |                                         |                                    |               |            |
| (1)         | 7 Confirmé(e) Avec commentaires    | (Commentaires : test; Date de livraison estimé | ée : 11 mai 202 | 3 - la valeur par défaut est la date de | livraison demandée de la commande) |               |            |
| 2           | 3 Différé(e) (Commentaires : test; |                                                |                 |                                         |                                    |               |            |
|             | Confirmer :                        | Différer :                                     |                 |                                         | Détails                            | ) (i)         |            |
|             | Tout rejeter (i)                   |                                                |                 |                                         |                                    |               |            |
| L Tout      | confirmer                          |                                                |                 |                                         |                                    |               |            |
|             |                                    |                                                |                 |                                         |                                    |               | (3         |
|             |                                    |                                                |                 |                                         |                                    | Quittor       | Suturnt    |

- 1. Dans la section Postes, 2 lignes sont affichées dans le Statut actuel de la commande :
  - a) Confirmé avec Commentaires correspondant à la nouvelle quantité confirmée à livrer
  - b) Différé pour la quantité à livrer plus tard
- 2. Ce nouveau **statut de commande actualisé** est affiché avec les informations de livraison et les quantités mises à jour : 7 unités seront livrés le 11 mai et 2 unités le 31 mai en différé
- 3. Si tout est OK, cliquez sur Suivant

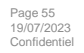

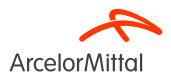

| Postes      |                                                                                                    |                           |          |                  |               |               |            |  |  |
|-------------|----------------------------------------------------------------------------------------------------|---------------------------|----------|------------------|---------------|---------------|------------|--|--|
| N° de ligne | N° de réf./Description                                                                                                    | N° de référence du client | Туре     | Qté (Unité)      | Date demandée | Prix unitaire | Sous-total |  |  |
| 10          |                                                                                                    | AM02063666                | Matériel | 10,000 (OPE) (i) | 11 mai 2023   | 1,00 EUR      | 10,00 EUR  |  |  |
|             | GAZ NATUREL FRAIS LIES TVA 10 %                                                                                                    |                           |          |                  |               |               |            |  |  |
| (1)         | Statut actuel de la commande :                                                                                                    |                           |          |                  |               |               |            |  |  |
| Ċ           | <ul> <li>7 Confirmé(e) Avec commentaires (Commentaires : test; Date de livraison estimée : 11 mai 2023 - la valeur par défaut est la date de livraison demandée de la commande)</li> <li>3 Différé(e) (Commentaires : test; Date de livraison estimée : 31 mai 2023)</li> </ul> |                           |          |                  |               |               |            |  |  |
|             |                                                                                                    |                           |          |                  |               | (2            | )          |  |  |
|             |                                                                                                    |                           |          |                  | Précéden      | t             | Quitter    |  |  |

- 1. Vérifiez les informations des articles mis à jour
- 2. Cliquez sur Soumettre pour soumettre les quantités confirmées et les quantités à livrer plus tard

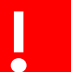

A noter qu'il n'est pas possible de différer la livraison et de la combiner avec une modification du prix. (Voir chapitre 5)

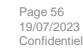

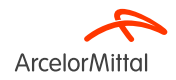

#### Bon de commande: 4002738296

| Créer une confirmation de com                                                                | mande 🔻 Créer un avis d'expédition Créer une facture 🔻 |                                                                                          |
|----------------------------------------------------------------------------------------------|--------------------------------------------------------|------------------------------------------------------------------------------------------|
| Détails de la commande                                                                       | fistorique de la commande                              |                                                                                          |
| De :<br>Client<br>ArcelorMittal Méditerranée S.A.<br>6 rue André Campra<br>93200 Saint Denis | À:                                                     | 1<br>Bon de commande<br>(Partiellement confirmé(e))<br>4002738296<br>Montant : 10,00 EUR |

- 1. Le statut de votre commande est mis à jour
- 2. Vous pouvez visualiser ce statut au niveau de la commande ou dans la liste des commandes dans la partie Commandes

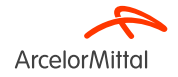

9.a. Focus sur les services : Comment demander une modification de la quantité

#### 9.a. Focus sur les services : Comment demander une modification de la quantité

Pour modifier une quantité sur une commande d'achat de service, il est obligatoire de :

- 1. Confirmer la quantité actualisée à livrer
- 2. Laisser les quantités restantes en Non Confirmé
- 3. Suivez ensuite la procédure décrite dans le chapitre 6 « Comment demander une modification de la quantité »

En tant que fournisseur, si je confirme 1 unité sur 2, alors le service ne consomme qu'une seule unité. Il n'est pas possible de confirmer les quantités restantes dans la même version de la commande.

| Postes                          |                                           |                           |           |        |              |               |
|---------------------------------|-------------------------------------------|---------------------------|-----------|--------|--------------|---------------|
| N° de ligne                     | N° de réf./Description                    | N° de référence du client | Ту        | /pe    | Qté (Unité)  | Date demandée |
| ▼ 10                            |                                           |                           | Se        | ervice |              | 31 juil. 2023 |
|                                 | test 10                                   |                           |           |        |              |               |
| 10.10                           |                                           | 3023860                   | Se        | ervice | 2,000 (HR) 🛈 |               |
| LOC CHARIOT ELEVATEUR CHAUFFEUR |                                           | FFEUR                     |           |        |              |               |
|                                 | Statut actuel de la commande              |                           |           |        |              |               |
|                                 | <ul> <li>2,000 Non confirmé(e)</li> </ul> |                           |           |        |              |               |
| 1                               | Confirmer : 1                             |                           | Rejeter : |        |              | Détails (i)   |

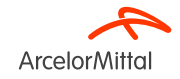

#### 9.a. Focus sur les services : Comment demander une modification de la quantité

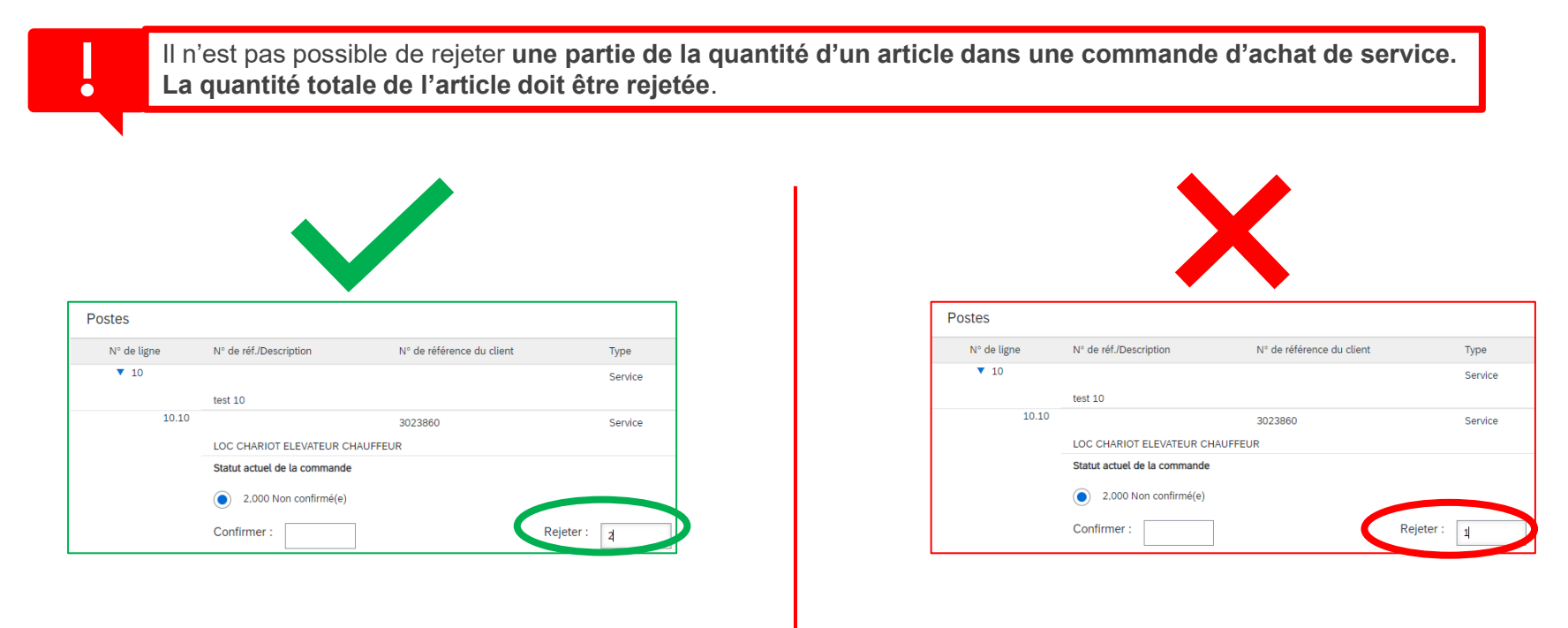

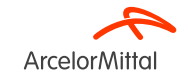

9.b. Focus sur les services : Comment modifier la date de livraison

#### 9.b. Focus sur les services : Comment modifier la date de livraison

Pour modifier la date de livraison d'une commande d'achat de service, il y a 3 possibilités :

- 1. Modifier la date de livraison au niveau de l'en-tête via Mettre à jour les articles de ligne
- 2. Modifier la date de livraison au niveau de l'en-tête via Confirmer toute la commande
- 3. Modifier la date de livraison au niveau de l'article via Mettre à jour les articles de ligne

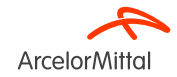

## 9.b. Focus sur les services : Comment modifier la date de livraison via Mettre à jour les articles de ligne

Bon de commande: 4002738484

| Créer une confirmation de commande 🔻        | Créer un avis d'expédition Créer une fe | euille de services Créer une facture 🔻 |
|---------------------------------------------|-----------------------------------------|----------------------------------------|
| Confirmer toute la commande                 |                                         |                                        |
| 2 Mettre à jour les articles de ligne que d | le la commande                          |                                        |
| Rejeter toute la commande                   |                                         |                                        |
| ArcelorMittal                               |                                         |                                        |
| De :<br>Client                              |                                         | À:                                     |
| ArcelorMittal Méditerranée S.A.             |                                         |                                        |
| 93200 Saint Denis                           |                                         |                                        |

- 1. Pour modifier la date de livraison d'une commande d'achat de service, sélectionnez **Créer une confirmation de commande** sur l'écran du bon de commande, pour afficher les options suivantes :
  - a) Confirmer toute la commande
  - b) Mettre à jour les articles de ligne
  - c) Rejeter toute la commande
- 2. Cliquez sur Mettre à jour les articles de ligne

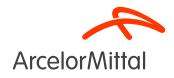

# 9.b. Focus sur les services : Comment modifier la date de livraison via Mettre à jour les<br/>articles de ligneMettre à jour les articles1. Dans l'En-tête de la confirmation de

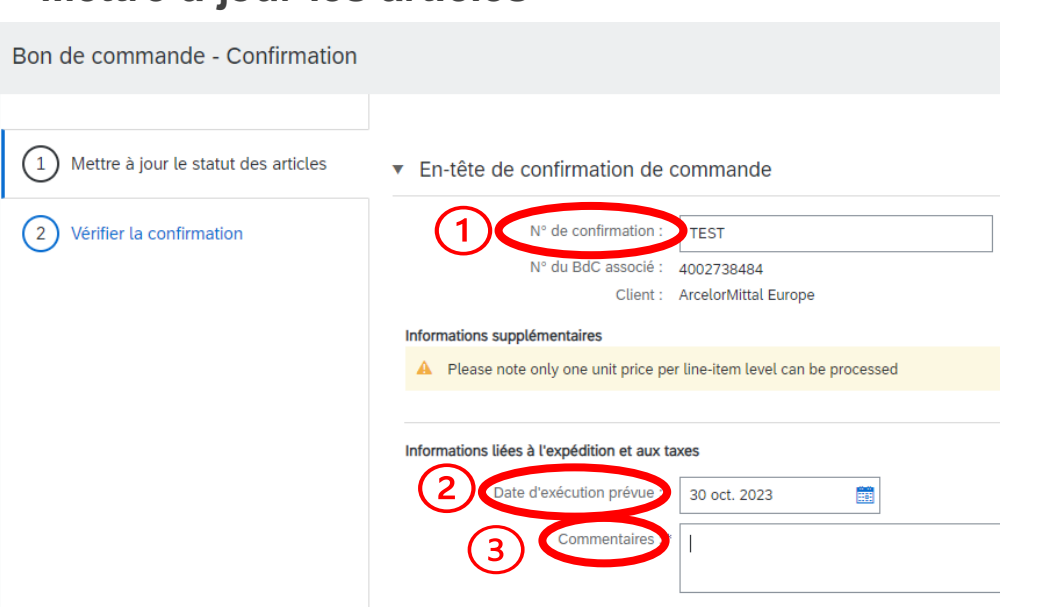

- 1. Dans l'En-tête de la confirmation de commande, vous récupérerez les informations de la confirmation de la commande précédent soumise, sinon vous indiquerez un nouveau numéro de confirmation
- 2. Ajoutez une Date de fin prévue. Pour une commande d'achat de service, il s'agit de la date de fin du service. Notez que cette date peut être ajoutée au niveau de l'article
- 3. Ajoutez un **Commentaire** pour expliquer la modification de la date, si nécessaire
- 4. Suivez la procédure indiquée au <u>chapitre 7</u> <u>Comment modifier la date de livraison</u>

La modification de la date de livraison s'appliquera à toutes les lignes de service de la commande Toutes les lignes de services auront la même date de livraison

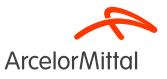

## **9.b. Focus sur les services : Comment modifier la date de livraison via** Confirmer toute la commande

Bon de commande: 4002738484

|                           | Créer une confirmation de comma                                                       | rde ▼ Créer un avis d'expédition Créer une feuille de services Créer une facture ▼ |
|---------------------------|---------------------------------------------------------------------------------------|------------------------------------------------------------------------------------|
| (2)                       | Confirmer toute la commande                                                           |                                                                                    |
| $\cup$                    | Mettre à jour les articles de ligne                                                   | que de la commande                                                                 |
|                           | Rejeter toute la commande                                                             |                                                                                    |
|                           | ArcelorMittal                                                                         |                                                                                    |
| Di<br>Ci<br>Ar<br>6<br>93 | e :<br>ient<br>rcelorMittal Méditerranée S.A.<br>rue André Campra<br>2000 Saint Denis | À:                                                                                 |

- 1. Pour modifier la date de livraison d'une commande d'achat de service, sélectionnez **Créer une confirmation de commande** sur l'écran du bon de commande, pour afficher les options suivantes :
  - a) Confirmer toute la commande
  - b) Mettre à jour les articles de ligne
  - c) Rejeter toute la commande
- 2. Cliquez sur Confirmer toute la commande

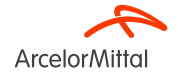

## **9.b. Focus sur les services : Comment modifier la date de livraison via** Confirmer toute la commande

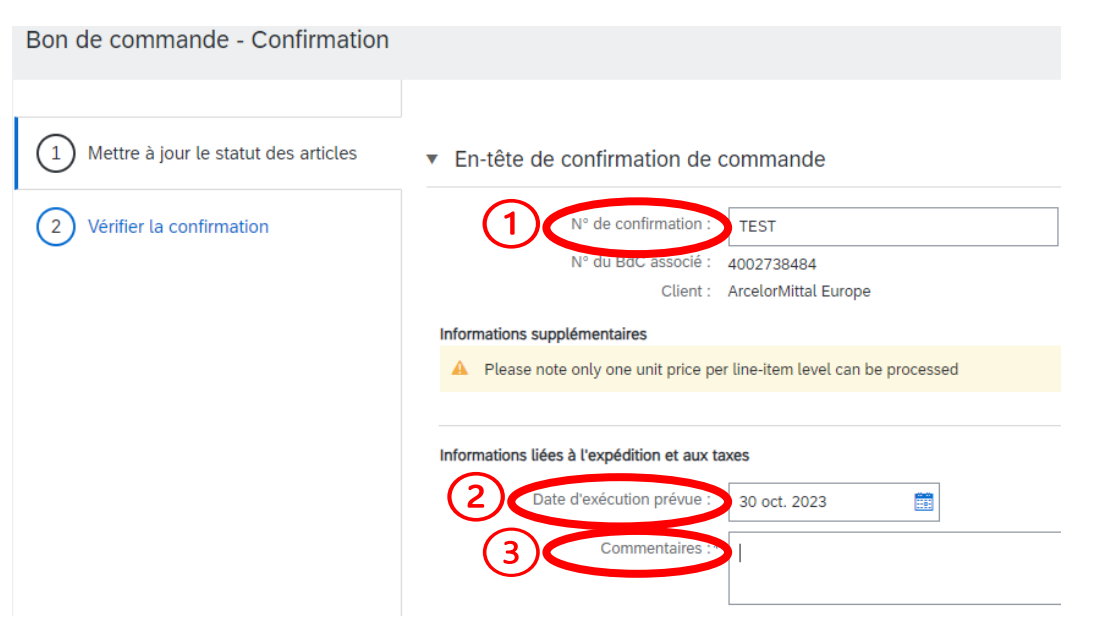

- 1. Dans l'En-tête de la confirmation de commande, vous récupérerez les informations de la confirmation de la commande précédent soumise, sinon vous indiquerez un nouveau numéro de confirmation
- 2. Ajoutez une Date de fin prévue. Pour une commande d'achat de service, il s'agit de la date de fin du service. **Notez que cette date peut être ajoutée au niveau de l'article**
- 3. Ajoutez un **Commentaire** pour expliquer la modification de la date, si nécessaire
- 4. Suivez la procédure indiquée au <u>chapitre 7</u> Comment modifier la date de livraison

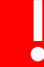

19/07/2023

Confidentie

La modification de la date de livraison s'appliquera à toutes les lignes de service de la commande Toutes les lignes de services auront la même date de livraison

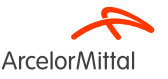

## 9.b. Focus sur les services : Comment modifier la date de livraison au niveau de l'article via Mettre à jour les articles de ligne

Bon de commande: 4002738484

| Créer une confirmation de commande           | Créer un avis d'expédition Créer une feuille de services Créer une facture 🔻 |
|----------------------------------------------|------------------------------------------------------------------------------|
| Confirmer toute la commande                  |                                                                              |
| 2 Mettre à jour les articles de ligne que de | la commande                                                                  |
| Rejeter toute la commande                    |                                                                              |
| ArcelorMittal                                |                                                                              |
| De :<br>Client                               | À:                                                                           |
| ArcelorMittal Méditerranée S.A.              |                                                                              |
| 93200 Saint Denis                            |                                                                              |

- 1. Pour modifier la date de livraison d'une commande d'achat de service au niveau de l'article, sélectionnez **Créer une confirmation de commande** sur l'écran du bon de commande, pour afficher les options suivantes :
  - a) Confirmer toute la commande
  - b) Mettre à jour les articles de ligne
  - c) Rejeter toute la commande
- 2. Cliquez sur Mettre à jour les articles de ligne

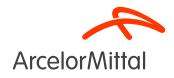

## 9.b. Focus sur les services : Comment modifier la date de livraison au niveau de l'article via Mettre à jour les articles de ligne

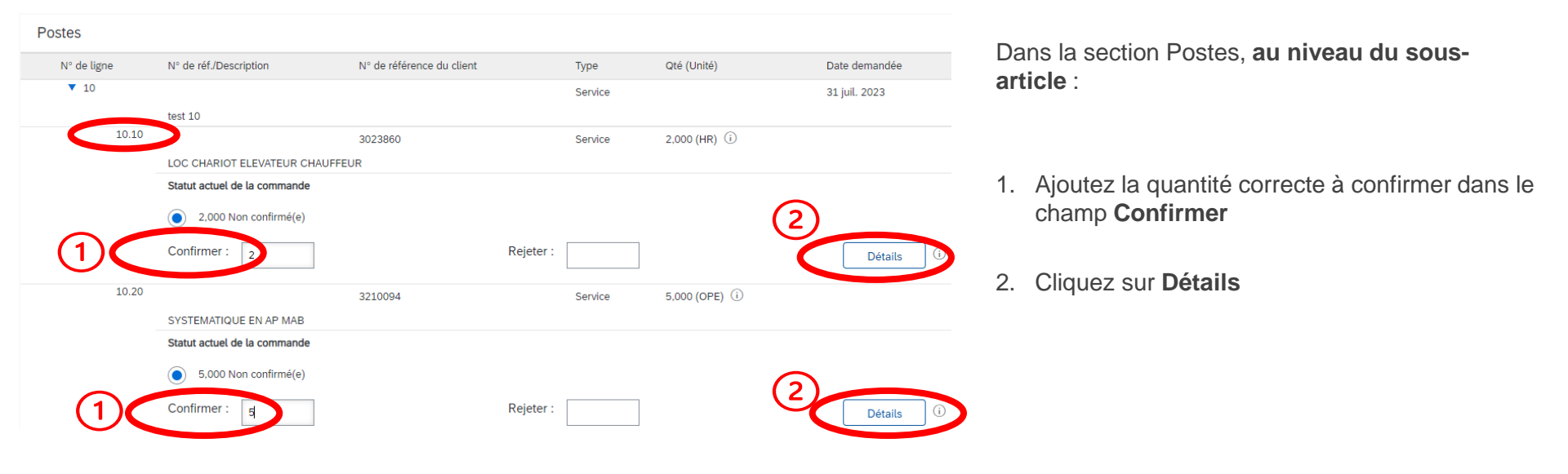

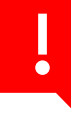

Pour modifier la date de livraison d'un achat de service au niveau postes, il est nécessaire **de modifier la date** de tous les sous-articles d'un même article et d'ajouter la même date de livraison pour chaque sousarticle

Page 68 19/07/2023 Confidentiel

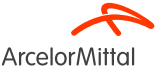

## 9.b. Focus sur les services : Comment modifier la date de livraison au niveau de l'article via Mettre à jour les articles de ligne

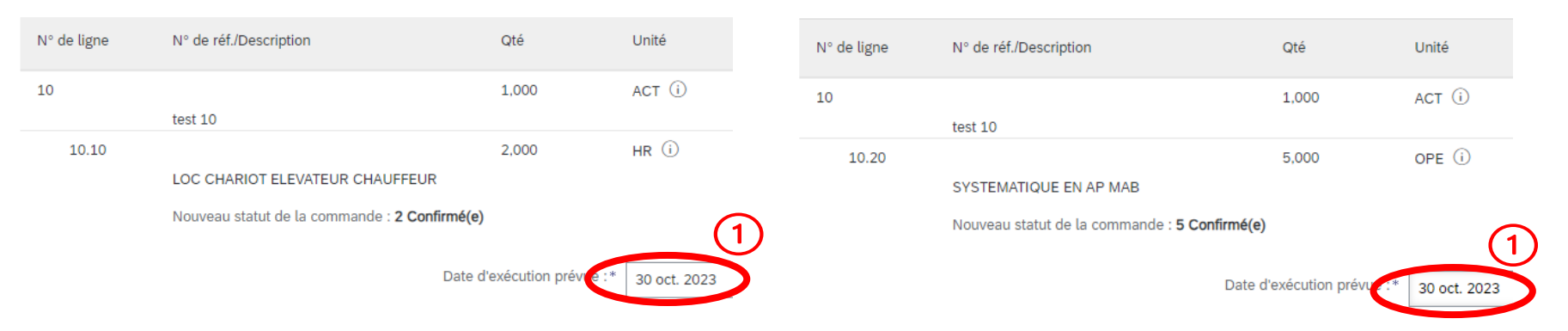

- 1. Ajoutez les mêmes nouvelles dates de livraison pour les deux sous-articles
- 2. Suivez ensuite la procédure décrite au chapitre 7 Comment modifier la date de livraison

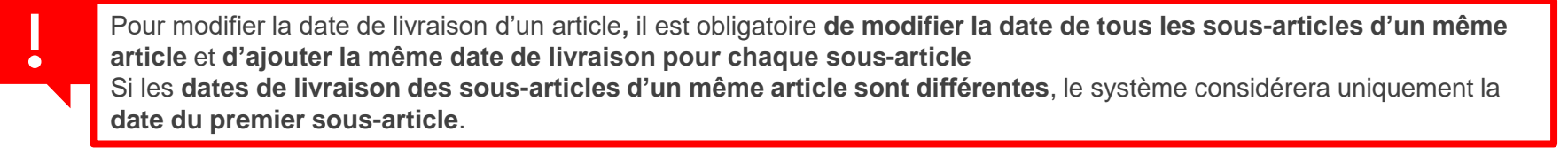

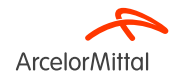

**9.c.** Focus sur les services : Comment demander une modification du prix

#### 9.c. Focus sur les services : Comment demander une modification du prix

#### Bon de commande: 4002738484

| 1 Créer une confirmation de commande 🔽                                               | Créer un avis d'expédition Créer une feuille de services Créer une facture 🔻 |
|--------------------------------------------------------------------------------------|------------------------------------------------------------------------------|
| 2 Mettre à jour les articles de ligne que de la                                      | commande                                                                     |
| Rejeter toute la commande                                                            |                                                                              |
| ArcelorMittal                                                                        | À:                                                                           |
| Client<br>ArcelorMittal Méditerranée S.A.<br>6 rue André Campra<br>93200 Saint Denis |                                                                              |

- 1. Pour demander une modification du prix dans une commande d'achat de service, sélectionnez **Créer une confirmation de commande** sur l'écran du bon de commande, pour afficher les options suivantes :
  - a) Confirmer toute la commande
  - b) Mettre à jour les articles de ligne
  - c) Rejeter toute la commande
- 2. Cliquez sur Mettre à jour les articles de ligne

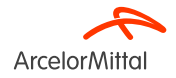

### 9.c. Focus sur les services : Comment demander une modification du prix

| ļ         | Pour n<br>une co | <b>our modifier un prix dans une commande d'achat de service</b> , il faut utiliser le même processus que <b>pour</b><br><b>ne commande d'article, mais au niveau d'un sous-article.</b> |                           |           |         |                 |               |  |  |
|-----------|------------------|----------------------------------------------------------------------------------------------------|---------------------------|-----------|---------|-----------------|---------------|--|--|
| Postes    |                  |                                                                                                    |                           |           |         |                 |               |  |  |
| N° de lig | gne              | N° de réf./Description                                                                                                    | N° de référence du client |           | Туре    | Qté (Unité)     | Date demandée |  |  |
| ▼ 10      |                  |                                                                                                    |                           |           | Service |                 | 31 juil. 2023 |  |  |
|           |                  | test 10                                                                                                    |                           |           |         |                 |               |  |  |
|           | 10.10            |                                                                                                    | 3458357                   |           | Service | 3,000 (OPE) (i) |               |  |  |
|           |                  | CARNET DE PONT 301.1.744                                                                                                    |                           |           |         |                 |               |  |  |
|           |                  | Statut actuel de la commande                                                                                                    |                           |           |         |                 |               |  |  |
|           | 1                | <ul> <li>3,000 Non confirmé(e)</li> </ul>                                                                                                    |                           |           |         |                 | 2             |  |  |
|           |                  | Confirmer : 3                                                                                                    |                           | Rejeter : |         |                 | Détails (j    |  |  |

Dans la section **Postes**:

- 1. Ajoutez la quantité actualisée à confirmer dans le champ Confirmer dans l'article
- 2. Cliquez sur Détails

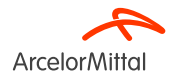
## 9.c. Focus sur les services : Comment demander une modification du prix

| de ligne | N° de réf./Description               | Qté                                        | Unité            | Date réception demandée | Dans la section <b>Détails :</b>                                                                                                    |
|----------|--------------------------------------|--------------------------------------------|------------------|-------------------------|----------------------------------------------------------------------------------------------------|
|          |                                      | 1,000                                      | ACT (i)          | 31 juil. 2023           |                                                                                                    |
| 10.10    | test 10<br>CARNET DE PONT 301.1.744  | 3,000                                      | OPE (i)          |                         | 1. Ajoutez la Date de livraison prévue si nécessaire                                                                                   |
|          | Nouveau statut de la commande : 3 Co | onfirmé(e)<br>Date d'exécution pré         | vue :            |                         | 2. Ajoutez le prix actualisé dans le champ Prix unitaire                                                                               |
|          |                                      | Prix unit                                  | aire : 33,80 EUR |                         | 3. Ajoutez un <b>commentaire</b>                                                                                                    |
|          |                                      | Quantité de l'unité de                     | prix :* 1        |                         |                                                                                                    |
|          |                                      | Unité de<br>Référence fourniss             | prix :* OPE (i)  |                         | Le reste de la procédure est <b>identique à la demande de</b><br>modification du prix pour la commande d'article. <u>(Voir chapi</u> a |
|          |                                      | ID de référence auxili<br>Référence fabric | aire :           |                         |                                                                                                    |

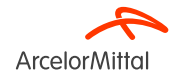

## **10. Focus sur les commandes Cadres**

## **10. Focus sur les commandes Cadres**

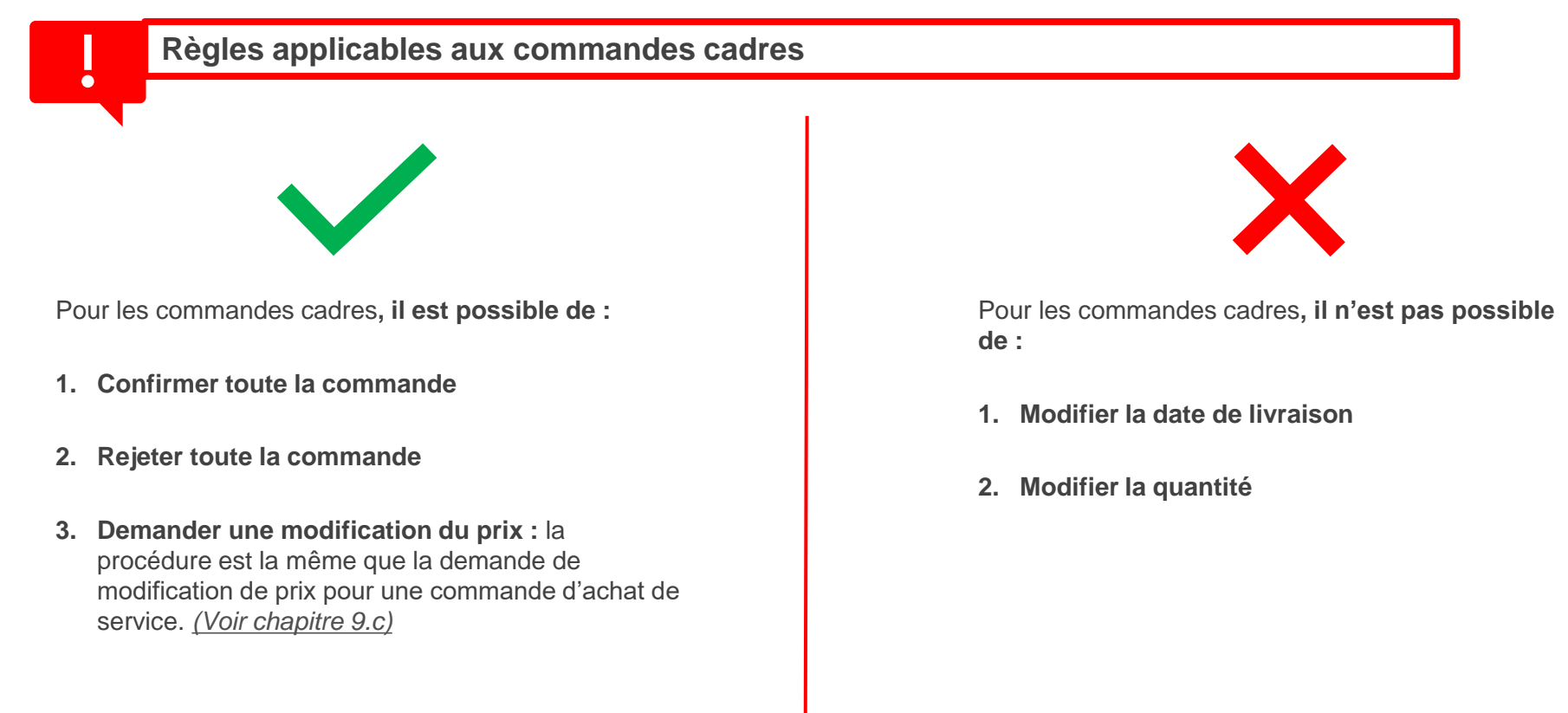

| !                                    | La confirmation partielle n'est pas autorisée pour la <u>commande d'article</u><br><u>En tant que fournisseur, si je confirme 4 quantités sur 6, et que je laisse les derniers ar</u><br><u>comme Non confirmé, cela équivaut à une modification de la quantité.</u> |                                                                                |                                  |                                     |                                                                                                    |                                                                                                    |                                |  |
|--------------------------------------|----------------------------------------------------------------------------------------------------|--------------------------------------------------------------------------------|----------------------------------|-------------------------------------|----------------------------------------------------------------------------------------------------|----------------------------------------------------------------------------------------------------|--------------------------------|--|
|                                      |                                                                                                    | X                                                                              |                                  |                                     | $\sim$                                                                                                    |                                                                                                    |                                |  |
| NE PA                                | S FAIRE : effectue<br>co                                                                                                    | er une confirmation part                                                       | ielle de la                      | FAIRE : Co                          | onfirmer les articles<br>articles si ils ne si                                                                    | et différer la livraison de<br>ont pas disponibles                                                  | e certains                     |  |
| NE PA<br>Postes                      | N° de réf /Description                                                                                                    | er une confirmation part                                                       | tielle de la                     | FAIRE : Co<br>Postes                | onfirmer les articles<br>articles si ils ne so<br>N° de réf./Description                                          | et différer la livraison de<br>ont pas disponibles                                                  | e certains                     |  |
| NE PA<br>Postes<br>N° de ligne<br>10 | S FAIRE : effectue<br>co<br>N° de réf./Description<br>13000025568<br>VAPEUR FRAIS LIES<br>Statut actuel de la commande                                                                                                    | er une confirmation part<br>ommande<br>N° de référence du client<br>AM00299948 | tielle de la<br>Type<br>Matériel | FAIRE : Co<br>Postes<br>N° de ligne | N° de réf./Description<br>13000025568<br>VAPEUR FRAIS LIES<br>Statut actuel de la command                         | et différer la livraison de<br>ont pas disponibles<br>N° de référence du client<br>AM00299948<br>de | e certains<br>Type<br>Matériel |  |
| NE PA<br>Postes<br>N° de ligne<br>10 | AS FAIRE : effectue<br>CO<br>N° de réf./Description<br>13000025568<br>VAPEUR FRAIS LIES<br>Statut actuel de la commande<br>o 6,000 Non confirmé(e)                                                                                                    | er une confirmation part<br>ommande<br>N° de référence du client<br>AM00299948 | tielle de la<br>Type<br>Matériel | FAIRE : Co<br>Postes<br>N° de ligne | N° de réf./Description<br>13000025568<br>VAPEUR FRAIS LIES<br>Statut actuel de la command<br>6,000 Non confirmé(e | et différer la livraison de<br>ont pas disponibles<br>N° de référence du client<br>AM00299948<br>de | e certains<br>Type<br>Matériel |  |

Page 77 19/07/2023 Confidentiel

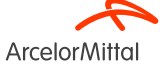

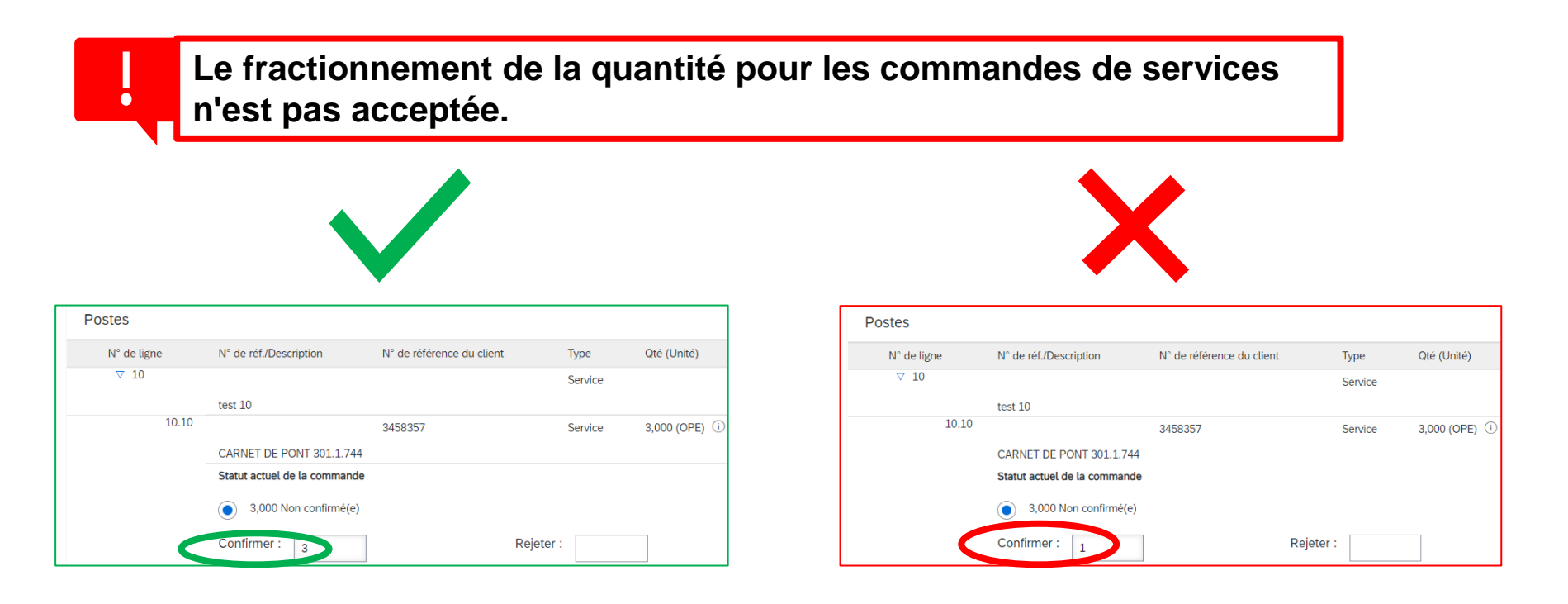

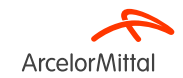

ArcelorMitta

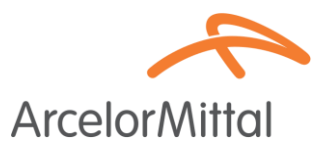

| Le          | e prix de l'articl                                                                                                    | e doit être unique                        |                        |                              |                      |  |  |  |  |
|-------------|----------------------------------------------------------------------------------------------------|-------------------------------------------|------------------------|------------------------------|----------------------|--|--|--|--|
|             |                                                                                                    |                                           |                        |                              |                      |  |  |  |  |
|             |                                                                                                    | X                                         | •                      |                              |                      |  |  |  |  |
| Postes      |                                                                                                    | •                                         |                        |                              |                      |  |  |  |  |
| N° de ligne | N° de réf./Description                                                                                                    | N° de référence du client                 | Туре                   | Qté (Unité)                  | Date demandé         |  |  |  |  |
| 10          | 13000025568<br>VAPEUR FRAIS LIES                                                                                                    | AM00299948                                | Matériel               | 6,000 (OPE) (i)              | 12 août 2023         |  |  |  |  |
|             | Statut actuel de la commande                                                                                                    |                                           |                        |                              |                      |  |  |  |  |
|             | O 4 Confirmé(e) Avec modifications (Commentaires : T; Date de livraison estimée : 31 oct. 2023; Prix unitaire confirmé : 120,00 EUR ) |                                           |                        |                              |                      |  |  |  |  |
|             | 2 Confirmé(e) Avec m                                                                                                    | odifications (Commentaires · test: Date ( | de livraison estimée : | 31 oct 2023: Prix unitaire c | onfirmé : 145 00 EUR |  |  |  |  |

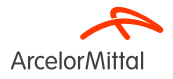

## Merci

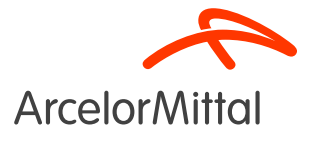

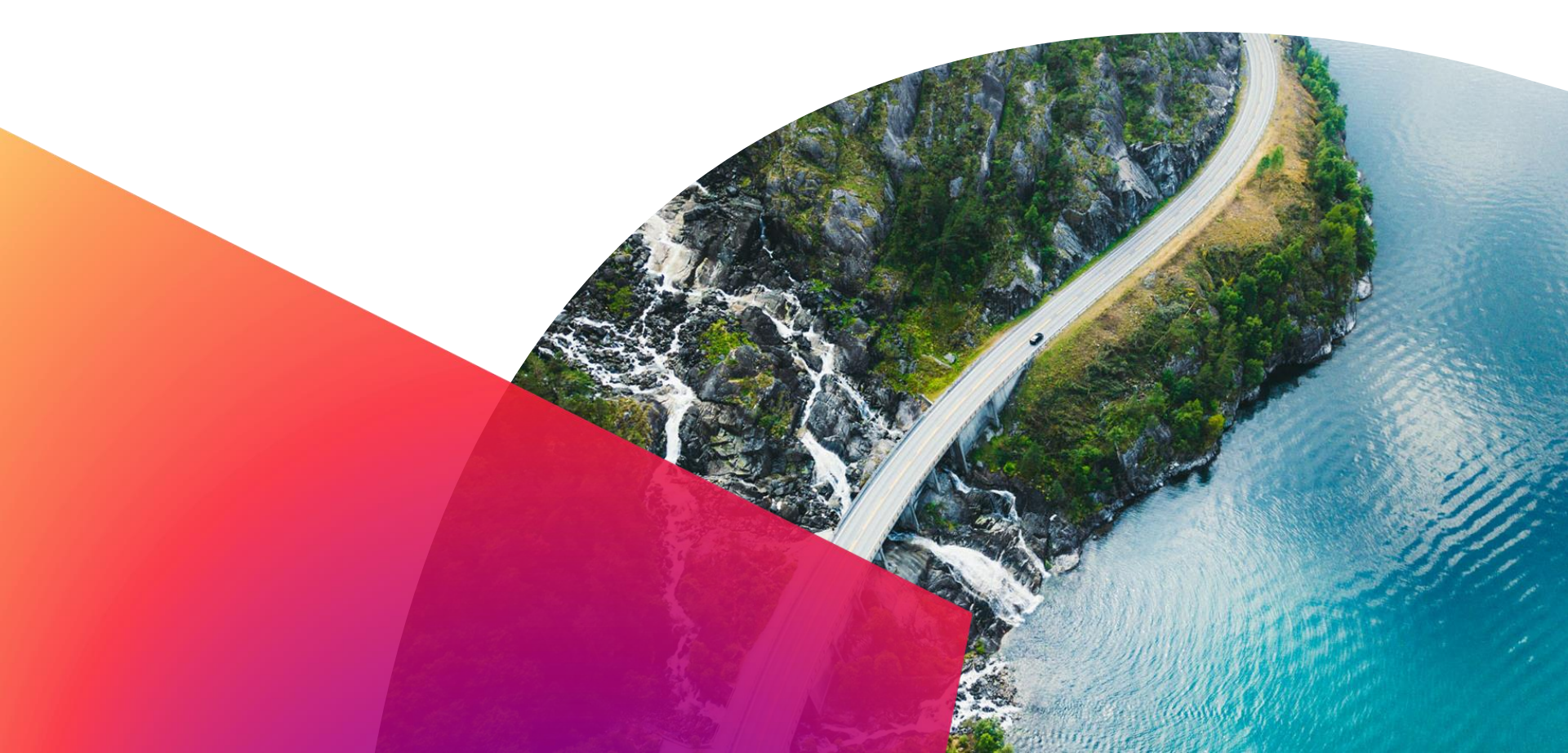